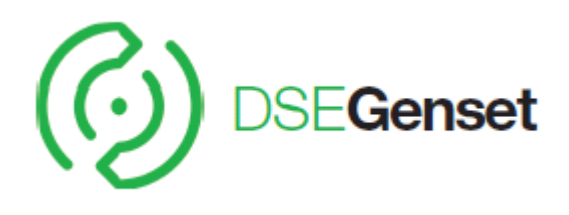

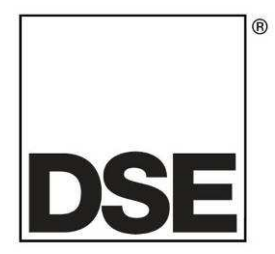

# DEEP SEA ELECTRONICS DSEL401 MKII Configuration Suite PC Software Manual

Document Number 057-222

Author: Fady Atallah

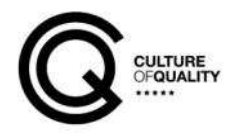

# DEEP SEA ELECTRONICS PLC

Highfield House Hunmanby North Yorkshire YO14 0PH ENGLAND

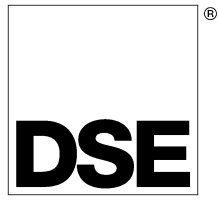

Sales Tel: +44 (0) 1723 890099 Sales Fax: +44 (0) 1723 893303

E-mail : sales@Deepseaplc.com Website : www.deepseaplc.com

#### DSEL401 MKII Configuration Suite PC Software Manual

© Deep Sea Electronics Plc

All rights reserved. No part of this publication may be reproduced in any material form (including photocopying or storing in any medium by electronic means or other) without the written permission of the copyright holder except in accordance with the provisions of the Copyright, Designs and Patents Act 1988. Applications for the copyright holder's written permission to reproduce any part of this publication must be addressed to Deep Sea Electronics Plc at the address above.

The DSE logo is a UK registered trademarks of Deep Sea Electronics PLC.

Any reference to trademarked product names used within this publication is owned by their respective companies.

Deep Sea Electronics Plc reserves the right to change the contents of this document without prior notice.

#### Amendments List

| Issue | Comments                                                                                                    | Minimum<br>Module<br>version<br>required | Minimum<br>Configuration<br>Suite Version<br>required |
|-------|----------------------------------------------------------------------------------------------------|------------------------------------------|-------------------------------------------------------|
| 1     | Initial release                                                                                                    | V1.0.0                                   | 2014.66 v1.185.6                                      |
| 1.1   | Checked text and corrected minor typos                                                                                                    | V1.0.0                                   | 2014.66 v1.185.6                                      |
| 2     | Ammended to include new module feautres:<br>- Limit Audible Alarm Duration<br>- Mains Supply<br>- Light Output Override<br>- Power Save Mode digital input<br>- Auto Retry on Loss of Crank Disconnect | V1.2.0                                   | 2016.53 v2.9.6                                        |

Typeface: The typeface used in this document is Arial. Care must be taken not to mistake the upper case letter I with the numeral 1. The numeral 1 has a top serif to avoid this confusion.

# **TABLE OF CONTENTS**

| 1 | INT        | RODUCTION                                                   | 5         |
|---|------------|-------------------------------------------------------------|-----------|
| • | 1.1        | BIBLIOGRAPHY                                                | 5         |
|   | 1.1.1      | INSTALLATION INSTRUCTIONS                                   | 5         |
|   | 1.1.2      | 2 MANUALS                                                   | 5         |
|   | 1.1.3      | OTHER                                                       | 5         |
|   | 1.2        | INSTALLATION AND USING THE DSE CONFIGURATION SUITE SOFTWARE | 5         |
| 2 | FD         | TING THE CONFIGURATION                                      | 6         |
| - | 24         |                                                             | 6         |
|   | 2.1        |                                                             | 0         |
|   | 2.2        |                                                             | /         |
|   | 2.5        |                                                             | 10        |
|   | 2.4        | OIL PRESSURE                                                | 10        |
|   | 2.4.2      |                                                             | 10        |
|   | 2.1.2      |                                                             | 11        |
|   | 2.1.0      | EDITING THE SENSOR CURVE                                    | 13        |
|   | 245        | DIGITAL INPLITS                                             | 14        |
|   | 2.4.6      | INPUT FUNCTIONS                                             | 15        |
|   | 2.5        | DIGITAL OUTPUTS                                             | 17        |
|   | 2.5.1      | OUTPUT SOURCES                                              | 17        |
|   | 2.6        | TIMERS                                                      | 21        |
|   | 2.6.1      | START TIMERS                                                | 21        |
|   | 2.6.2      | 2 LOAD / STOPPING TIMERS                                    | 22        |
|   | 2.6.3      | B LIGHTING TIMERS                                           | 23        |
|   | 2.6.4      | MODULE TIMERS                                               | 24        |
|   | 2.7        | GENERATOR                                                   | 25        |
|   | 2.7.1      | GENERATOR OPTIONS                                           | 25        |
|   | 2.7.2      | 2 GENERATOR VOLTAGE                                         | 26        |
|   | 2.7.3      | 3 GENERATOR FREQUENCY                                       | 27        |
|   | 2.7.4      | GENERATOR CURRENT                                           | 29        |
|   | 2.7.5      | 5 MAINS SUPPLY                                              | 30        |
|   | 2.7.6      |                                                             | 32        |
|   | 2.8        |                                                             | 33        |
|   | 2.8.1      |                                                             | 33        |
|   | 2.8.2      | CAN OPTIONS                                                 | 34        |
|   | 2.8.3      |                                                             | 35        |
|   | 2.8.4      |                                                             | 30        |
|   | 2.8.5      |                                                             | 30        |
|   | 2.0.0      |                                                             | 31<br>20  |
|   | 2.9        |                                                             | 30<br>20  |
|   | 2.10       |                                                             | 39<br>40  |
|   | 2.11       |                                                             | <b>40</b> |
|   | 2.11       | 2 ALTERNATIVE CONFIGURATIONS EDITOR                         | 40<br>41  |
| 2 | 2.1        |                                                             | 12        |
| J | 2 1        | <b>¬レ</b> ¬                                                 | ₩<br>42   |
|   | 3.I<br>2.2 |                                                             | 43        |
|   | J.∠<br>3 3 |                                                             | 44<br>44  |
|   | 3.3        |                                                             | 44        |
|   | 3.5        | MAINS SLIPPI Y                                              | 46        |
|   | 3.6        | POWER                                                       | 40<br>47  |
|   | 3.7        | ENGINE                                                      | 48        |
|   | 3.8        | FLEXIBLE SENSOR                                             | 48        |
|   | 3.9        | ALARMS                                                      | 49        |
|   | 3.10       | STATUS                                                      | 50        |
|   | 3.11       | EVENT LOG.                                                  | 51        |
|   | 3.12       | MAINTENANCE                                                 | 52        |
|   | 3.12       | 1 MAINTENANCE ALARM RESET                                   | 52        |
|   | 3.12       | 2 HOURS RUN AND NUMBER OF STARTS                            | 53        |
|   | 3.12       | .3 DATE AND TIME                                            | 53        |
|   | 3.12       | .4 ACCUMULATED INSTRUMENTATION                              | 54        |
|   |            |                                                             |           |
|   | 3.12       |                                                             | 55        |

| 4 | ALARM TYPES | 57 |
|---|-------------|----|
|---|-------------|----|

# **1 INTRODUCTION**

The **DSE Configuration Suite PC Software** allows the DSEL401 MKII modules to be connected to a PC via USB 'A –USB B' cable. Once connected the various operating parameters within the module are viewed or edited as required by the engineer. This software allows easy controlled access to these values.

#### This manual details the configuration of the DSEL401 MKII controllers

The DSE Configuration Suite PC Software must only be used by competent, qualified personnel, as changes to the operation of the module may have safety implications on the panel / generating set to which it is fitted. Access to critical operational sequences and settings for use by qualified engineers, may be barred by a security code set by the generator provider.

The information contained in this manual must be read in conjunction with the information contained in the appropriate module documentation. This manual only details which settings are available and how they may be used. A separate manual deals with the operation of the individual module (See section entitled *Bibliography* elsewhere in this document).

## 1.1 **BIBLIOGRAPHY**

This document refers to and is referred to by the following DSE publications which is obtained from the DSE website <u>www.deepseaplc.com</u>

#### 1.1.1 INSTALLATION INSTRUCTIONS

| DSE PART | DESCRIPTION                                  |
|----------|----------------------------------------------|
| 053-172  | DSEL401 MKII Installation Instructions Sheet |

## 1.1.2 MANUALS

| DSE PART | DESCRIPTION                                                         |
|----------|---------------------------------------------------------------------|
| 057-151  | DSE Configuration Suite PC Software Installation & Operation Manual |
| 057-004  | Electronic Engines and DSE wiring                                   |
| 057-221  | DSEL401 MKII Operator Manual                                        |

#### 1.1.3 OTHER

The following third party documents are also referred to:

| ISBN          | DESCRIPTION                                                                                                    |
|---------------|----------------------------------------------------------------------------------------------------|
| 1-55937-879-4 | IEEE Std C37.2-1996 IEEE Standard Electrical Power System Device Function Numbers<br>and Contact Designations. Published by Institute of Electrical and Electronics Engineers<br>Inc |

# 1.2 INSTALLATION AND USING THE DSE CONFIGURATION SUITE SOFTWARE

For information in regards to instating and using the DSE Configuration Suite Software please refer to DSE publication: 057-151 DSE Configuration Suite PC Software Installation & Operation Manual which is found on our website: <u>www.deepseaplc.com</u>

# 2 EDITING THE CONFIGURATION

This menu allows module configuration, to change the function of Inputs, Outputs and LED's, system timers and level settings to suit a particular application.

## 2.1 SCREEN LAYOUT

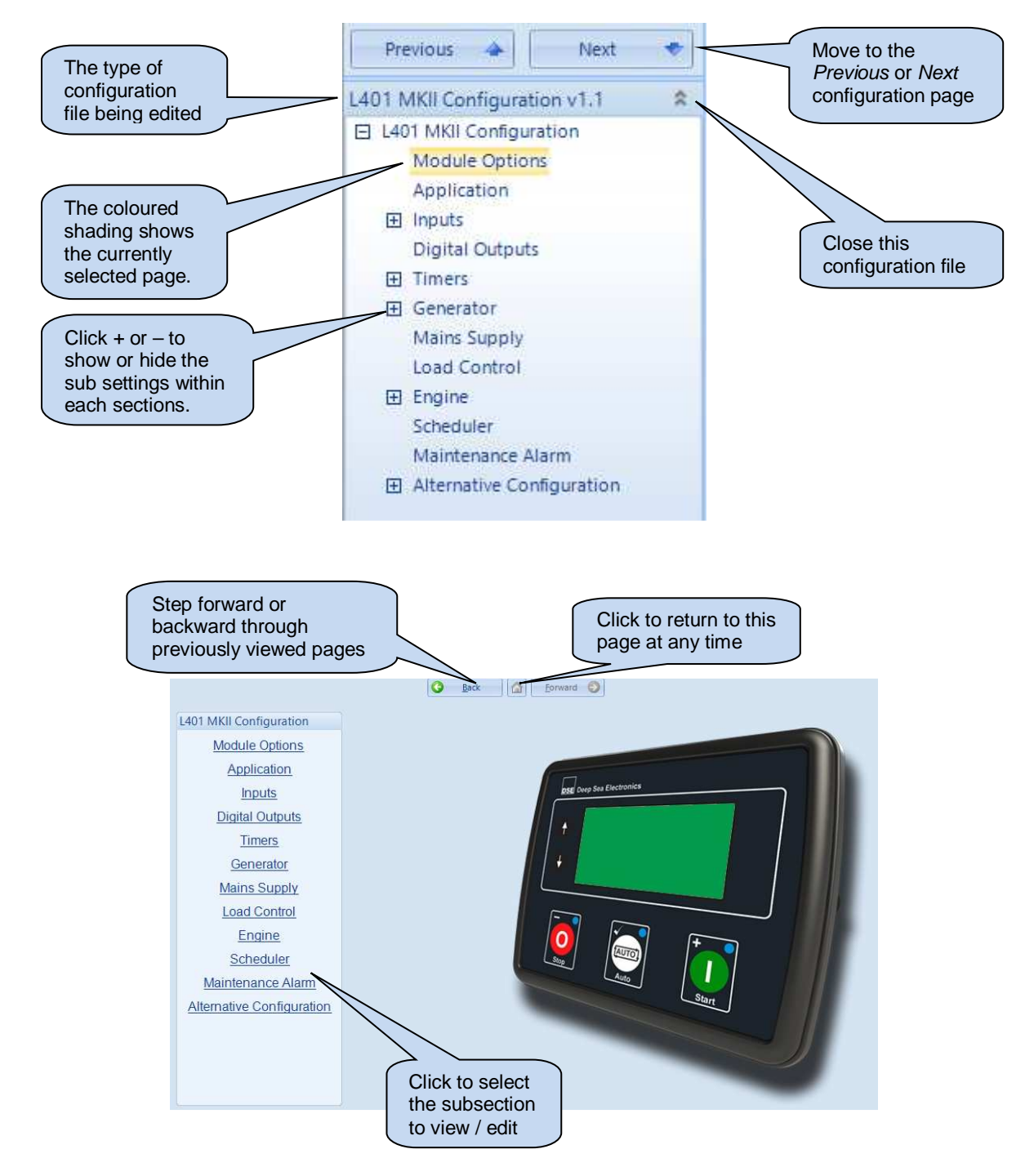

# 2.2 MODULE OPTIONS

| Module Options                     |                            |     |         |                         |
|------------------------------------|----------------------------|-----|---------|-------------------------|
| Module Options                     |                            |     |         |                         |
| Lamp test at power up              |                            |     |         |                         |
| Protected Start Mode               |                            |     |         |                         |
| Power Save Mode Enable             |                            |     |         |                         |
| Deep Sleep Mode Enable             |                            |     |         |                         |
| Display SPN Strings                |                            |     |         |                         |
| Event Log In Hours Run             | $\checkmark$               |     |         |                         |
| Enable Fast Loading                |                            |     |         |                         |
| Maintenance Pin Protected Enable   |                            |     |         |                         |
| Enable Cool Down In Stop Mode      |                            |     |         |                         |
| Power Up In Mode                   | Stop 👻                     |     |         |                         |
| Auto Light Control Enable          |                            |     |         |                         |
| All Light Control Enable           |                            |     |         |                         |
| Individual Light Control Enable    |                            |     |         |                         |
| Auto Light Initiation When Started | n Manual Mode 📃            |     |         |                         |
| All warnings are latched           |                            |     |         |                         |
| Manual Mast Control                |                            |     |         |                         |
| Limit Audible Alarm Duration       |                            |     | Tick to | hide the<br>eter on the |
| Instrumentation Suppression        |                            | _   | module  | e display.              |
| Suppress the following instrument  | ation on the module screen |     |         |                         |
| Generator Frequency                | Generator Voltage          |     |         |                         |
| Mains Supply Frequency 📃           | Mains Supply Voltage       | e 🔳 |         |                         |
| Current                            | Power Factor               |     |         |                         |
| kW                                 | kWh                        |     |         |                         |
| kVAr 📃                             | kVArh                      |     |         |                         |
| kVA 📃                              | kVAh                       |     |         |                         |

| Setting                | Description                                                                                                    |
|------------------------|----------------------------------------------------------------------------------------------------|
| Lamp Test At Power Up  | = Feature disabled                                                                                                    |
|                        | Image = The LEDs on the module's fascia all illuminate when the DC power is applied as                                                                                                    |
|                        | a 'lamp test' feature.                                                                                                    |
| Protected Start Mode   | If enabled, the start button must be pressed twice to confirm manual start request                                                                                                    |
| Power Save Mode        | I = Normal operation                                                                                                    |
| Enable                 | Image: Module goes into power save (low current) mode after 1m of inactivity in STOP                                                                                                    |
|                        | mode. Press any button to 'wake' the module.                                                                                                    |
| Deep Sleep Mode        | (Available only if Power Save Mode is Enabled)                                                                                                    |
| Enable                 | When enabled, the module goes into a deeper sleep state with maximum power                                                                                                    |
|                        | saving                                                                                                    |
| Display SPN Strings    | =The module displays CAN messages in manufacturer numerical code.                                                                                                    |
|                        | Image: Image: Second Second |
|                        | manufacturer numerical code.                                                                                                    |
| Event log in Hours Run | Image = The engine run hours is added to the recorded event in the event log                                                                                                    |

| Setting                                                 | Description                                                                                                    |
|---------------------------------------------------------|----------------------------------------------------------------------------------------------------|
| Enable Fast Loading                                     | <ul> <li>Normal Operation, the safety on timer is observed in full. This feature is useful if the module is used with some small engines where pre-mature termination of the delay timer leads to overspeed alarms on start up.</li> <li>The module terminates the safety on timer once all monitored parameters have reached their normal settings. This feature is useful if the module is used as a standby controller as it allows the generator to start and go on load in the shortest possible time.</li> </ul>                                                                                                    |
|                                                         | <b>A</b> NOTE: Enabling Fast Loading is only recommended where steps have been taken to ensure rapid start up of the engine is possible. (For example when fitted with engine heaters, electronic governors etc.)                                                                                                    |
| Maintenance PIN<br>Protected Enable                     | Maintenance alarm reset through the front panel editor is PIN protected                                                                                                    |
| Enable Cool Down in<br>Stop Mode                        | <ul> <li>Changes the way the module reacts to the Stop button.</li> <li>□ = Pressing the stop button instantly opens the breaker and stops the engine.</li> <li>☑ = Pressing the stop button instantly opens the breaker and puts the engine into a cooling run. Pressing the stop button again instantly stops the engine.</li> </ul>                                                                                                    |
|                                                         | <b>A</b> NOTE: When the set is running off load, this option has no effect and pressing the Stop button immediately causes the engine to stop.                                                                                                    |
| Power Up in Mode                                        | Select the mode that the module enters when DC power is applied.<br>Available modes to select from: Auto, Manual, Stop mode                                                                                                    |
| Auto Light Control<br>Enable                            | <ul> <li>Feature is disabled.</li> <li>An additional control screen is shown under the module's Manual Control display section. When the set is started in Manual mode, the light outputs are controlled via the module's Manual Control display section. The light outputs follow the Start Up Timers and Shutdown Timers automatically.</li> </ul>                                                                                                    |
| All Light Control Enable                                | <ul> <li>Feature is disabled.</li> <li>An additional control screen is shown under the module's <i>Manual Control</i> display section for controlling all light outputs together in Manual mode.</li> </ul>                                                                                                    |
| Individual Light Control<br>Enable                      | <ul> <li>Feature is disabled.</li> <li>Additional control screens are shown under the module's <i>Manual Control</i> display section for controlling light outputs individually in Manual mode.</li> </ul>                                                                                                    |
| Auto Light Initiation<br>When Started in Manual<br>Mode | <ul> <li>= When the set is started in Manual mode, the light outputs are controlled via digital inputs or via the light control screens on the module display.</li> <li>= When the set is started in Manual mode, the light outputs follow the <i>Start Up Timers</i> and <i>Shutdown Timers</i> automatically.</li> </ul>                                                                                                    |
| All Warnings Are<br>Latched                             | <ul> <li>Image: Solution is a second state of the inputs of the inputs of the inputs of the inputs of the inputs of the inputs of the inputs of the inputs of the inputs of the inputs of the inputs of the input of the input</li></ul> |
| Manual Mast Control                                     | $\square$ = The mast control in Manual mode is disabled.<br>$\square$ = Normal operation, the mast control is enabled in both Manual and Auto modes.                                                                                                    |
| Limit Audible Alarm<br>Duration                         | <ul> <li>= Normal operation, the configured Audible Alarm digital output is active when any alarm is active on the controller. The Audible Alarm digital output is inactive when the alarm is muted or reset.</li> <li>= The configured Audible Alarm digital output is active when any alarm is active on the controller for the duration of the Audible Alarm Duration timer. The Audible Alarm digital output is inactive when the alarm digital output is inactive when the alarm digital output is inactive when the alarm digital output is inactive when the alarm digital output is inactive when the alarm buration timer. The Audible Alarm Duration timer expires.</li> </ul>                                                                                                    |

## 2.3 APPLICATION

NOTE: For further details and instructions on ECU options and connections, refer to DSE Publication: 057-004 Electronic Engines and DSE Controllers which are found on our website: www.deepseaplc.com

| Application                             |                     |   |
|-----------------------------------------|---------------------|---|
| ECU (ECM) Options                       |                     |   |
| Engine Type<br>Alternative Engine Speed | Conventional Engine | • |
| CAN Data Fail Alarm                     |                     |   |
| Action                                  | Shutdown 🔻          |   |
| Arming                                  | From Safety On 🔻    |   |
| Activation Delay                        | 0s                  |   |

| Parameter        | Description                                                                                                    |
|------------------|----------------------------------------------------------------------------------------------------|
| Engine Type      | Select the appropriate engine type                                                                                                    |
|                  | <b>Conventional Engine:</b> Select this for a traditional (non ECU) engine, either Energise to Run or Energise to Stop.                                                                                                    |
|                  | <b>Conventional Gas Engine:</b> Select this for a traditional (non ECU) engine and require Gas engine functionality. This enables control of configurable outputs for <i>Gas Choke and Gas Ignition</i> and instructs the module to follow the gas engine timers. |
|                  | <b>Other Engines:</b> The list of supported CAN (or Modbus) engines is constantly updated, check the DSE website at www.deepseaplc.com for the latest version of Configuration Suite software.                                                                    |
| Alternative      | □ = The engine is instructed to run at its <i>Nominal Speed</i> as configured by the Engine                                                                                                    |
| Engine Speed     | Manufacturer.<br>E = The engine is instructed to run at its <i>Alternative Speed</i> as configured by the Engine<br>Manufacturer.                                                                                                    |
| CAN Data Fail    | Provides protection against failure of the ECU CAN data link.                                                                                                    |
|                  | The alarm action list is as follows:<br>None<br>Shutdown<br>Warning                                                                                                    |
| Arming           | Select when the CAN ECU Data Fail alarm is active.                                                                                                    |
|                  | Options are as follows:<br><i>From Safety On:</i> Active only after the <i>Safety On</i> delay timer<br><i>From Starting:</i> Active only after the <i>Crank Relay</i> is energised                                                                               |
| Activation Delay | The amount of time before the module activates the CAN ECU Data Fail after a failure.                                                                                                    |

## 2.4 INPUTS

The *Inputs* section is subdivided into smaller sections. Select the required section with the mouse.

| Inputs              |  |
|---------------------|--|
| Oil Pressure        |  |
| Coolant Temperature |  |
| Fuel Level          |  |
| Digital Inputs      |  |
|                     |  |

#### 2.4.1 OIL PRESSURE

When a CAN Engine file is selected in *Engine Type* on the Application settings page – Most engines give oil pressure from CAN link. In these cases, Input A is fixed as Digital Input. Configuration is the same as for Digital Inputs, detailed elsewhere in this document.

Where the CAN engine does not support oil pressure over CAN link, Analogue input A is selectable as either digital input, or as analogue oil pressure sensor.

|            | Oil Pressure                  |                                |
|------------|-------------------------------|--------------------------------|
| Select the | Input Type                    |                                |
| input type | Input Type Pressure Sensor 💌  |                                |
|            | Pressure Sensor               | Click to edit the              |
|            | Input Type VDO 10 Bar 🔹 Edit  | 'sensor curve'.<br>See section |
|            |                               | entitled Editing               |
|            | Oil Sensor Open Circuit Alarm | the sensor curve.              |
|            | Enable Open Circuit Alarm     |                                |
|            |                               | Enable or disable the alarms.  |

## 2.4.2 COOLANT TEMPERATURE

When a CAN Engine file is selected in *Engine Type* on the Application settings page – Engines give temperature measurements from CAN link. Input A is fixed as Digital Input. Configuration is the same as for Digital Inputs, detailed elsewhere in this document.

|             | Coolant Temperature                   |                                                |
|-------------|---------------------------------------|------------------------------------------------|
|             | Input Type                            |                                                |
| Select the  | Input Type Temperature Sensor 💌       |                                                |
| sensor type | Temperature Sensor                    |                                                |
|             | Input Type VDO 120 °C  Edit           | ick to edit the<br>ensor curve'.<br>ee section |
|             | Temperature Sensor Open Circuit Alarm | ititled <i>Editing</i>                         |
|             | Enable Open Circuit Alarm             | e sensor curve.                                |
|             |                                       |                                                |

## 2.4.3 FUEL LEVEL

The *Fuel Level* section is subdivided into smaller sections. Select the required section with the mouse.

| Fuel Level        |
|-------------------|
| Fuel Level Alarms |
| Low Fuel Outputs  |
|                   |

## 2.4.3.1 FUEL LEVEL ALARMS

|                     | Fuel Level Alarms     |                    |          |                                      |
|---------------------|-----------------------|--------------------|----------|--------------------------------------|
|                     | Sender Licane         |                    |          | Click to edit the                    |
|                     | Jenuel Usage          |                    |          | 'sensor curve'. See                  |
|                     | Use sender as Fu      | el level sensor 🔻  |          | section entitled Editing             |
|                     |                       |                    |          | the sensor curve.                    |
|                     | (a                    |                    |          |                                      |
|                     | Input Type            |                    |          |                                      |
|                     | User define           | d 👻 Edit           |          | Select the type of                   |
| Select the          |                       |                    |          | alarm required.                      |
| sensor type         | Concor Alarma         |                    |          | For details of these,                |
|                     | Sensor Alarms         |                    |          | see the section                      |
|                     | Low Alarm Enable      |                    |          | entitled Alarm                       |
|                     | Action                | Shutdown 🔻         |          | <i>Types</i> elsewhere in            |
| Click to enable or  | Low Alarm             | <b>10</b> %        |          | this document.                       |
| disable the alarms. | Delay                 | 0s                 | 1        |                                      |
| The relevant values |                       |                    | 1        |                                      |
| below appears       | Low Pre-alarm Enable  |                    |          | Click and drag to                    |
| greyed out if the   | Low Pre-alarm Trip    | <b>25</b> %        |          | alter the time delay                 |
| alarm is disabled.  | Low Pre-alarm Return  | <b>‡</b> 30 %      |          | ditor the time delay                 |
|                     | Delay                 | Os                 | 1        |                                      |
|                     |                       |                    |          |                                      |
|                     | High Pre-alarm Enable |                    |          | Type the value or                    |
|                     | High Pre-alarm Return | <u></u> 65 %       |          | click the up and                     |
|                     | High Pre-alarm Trip   | <b>1</b> 70 %      |          | down arrows to                       |
|                     | Delay                 | Os                 |          | ———————————————————————————————————— |
|                     | High Alarm Enable     |                    |          |                                      |
|                     | Action                | Shutdown 👻         |          |                                      |
|                     | High Alarm            | <u><u></u>90 %</u> |          |                                      |
|                     | Dolou                 | 0.0                | <b>n</b> |                                      |
|                     | Delay                 | 05                 | <b>U</b> |                                      |
|                     |                       |                    |          |                                      |
|                     | Tank                  |                    |          |                                      |
|                     | Tank Size             | 200                | 1        |                                      |
|                     |                       |                    | 0        |                                      |
|                     | Lit                   | ies 🔻              |          |                                      |
|                     |                       |                    |          |                                      |

Parameters are detailed overleaf...

| Parameter         | Description                                                                                         |
|-------------------|----------------------------------------------------------------------------------------------------|
| Use Sender As     | Allows the configuration of the sender usage.                                                       |
|                   | Fuel Level Sensor: The input is to be connected to a Fuel Level sensor                              |
|                   |                                                                                                    |
|                   | Flexible Sensor: The input is used as a Flexible Sensor                                             |
| Input Type        | Select the sender curve from a pre-defined list or create a user-defined curve.                     |
| Low Alarm Enable  | I = Alarm is disabled.                                                                              |
|                   | ☑ = The Low Fuel Level Alarm is active when the measured fuel level drops below the                 |
|                   | Low Alarm setting for the configured Delay time.                                                    |
| Low Pre-Alarm     | = Alarm is disabled.                                                                                |
| Enable            | ☑ = The Low Fuel Level Pre-Alarm is active when the measured fuel level drops below the             |
|                   | Low Pre-Alarm Trip setting for the configured Delay time. The pre-alarm is automatically            |
|                   | reset when the fuel level exceeds the configured Low Pre-Alarm Return setting.                      |
| High Pre-Alarm    | = Alarm is disabled.                                                                                |
| Enable            | $\mathbf{Z}$ = The High Fuel Level Pre-Alarm is active when the measured fuel level rises above the |
|                   | High Pre-Alarm Trip setting for the configured Delay time. The pre-alarm is automatically           |
|                   | reset when the fuel level drops below the configured <i>High Pre-Alarm Return</i> setting.          |
| High Alarm Enable | = Alarm is disabled.                                                                                |
|                   | $\mathbf{Z}$ = The High Fuel Level Alarm is active when the measured fuel level rises above the     |
|                   | High Alarm setting for the configured Delay time.                                                   |
| Tank Size         | Enter the size of the fuel tank where the fuel level sensor is fitted.                              |
| Units             | Select the type of units to be used for the fuel level:                                             |
|                   | Imperial Gallons                                                                                    |
|                   | Litres                                                                                              |
|                   | US Gallons                                                                                          |

## 2.4.3.2 LOW FUEL OUTPUTS

| Low Fuel Outputs                                                  |                                                                                                    |
|-------------------------------------------------------------------|----------------------------------------------------------------------------------------------------|
| Low Fuel Shutdown Output 1 Alarm                                  | Enable the Low Fuel Shutdown<br>Outputs to de-activate the<br>corresponding light outputs.          |
| Percentage 80 %<br>Delay 0s                                       |                                                                                                    |
| Low Fuel Shutdown Output 2 Alarm                                  |                                                                                                    |
| Enable 🔽<br>Percentage 80 %<br>Delay 0s                           |                                                                                                    |
| Low Fuel Shutdown Output 3 Alarm                                  |                                                                                                    |
| Enable  Percentage 80 % Delay 0s Low Fuel Shutdown Output 4 Alarm | Configured Light Outputs<br>are automatically<br>deactivated when the fuel                          |
| Enable<br>Percentage 80 %<br>Delay 0s                             | level drops below Low<br>Fuel Shutdown Output<br>alarm level for the duration<br>of the Delay time. |

## 2.4.4 EDITING THE SENSOR CURVE

While the DSE Configuration Suite PC Software holds sensor specification for the most commonly used resistive sensors, occasionally it is required that the module be connected to a sensor not listed by the *configuration suite*. To aid this process, a sensor editor has been provided.

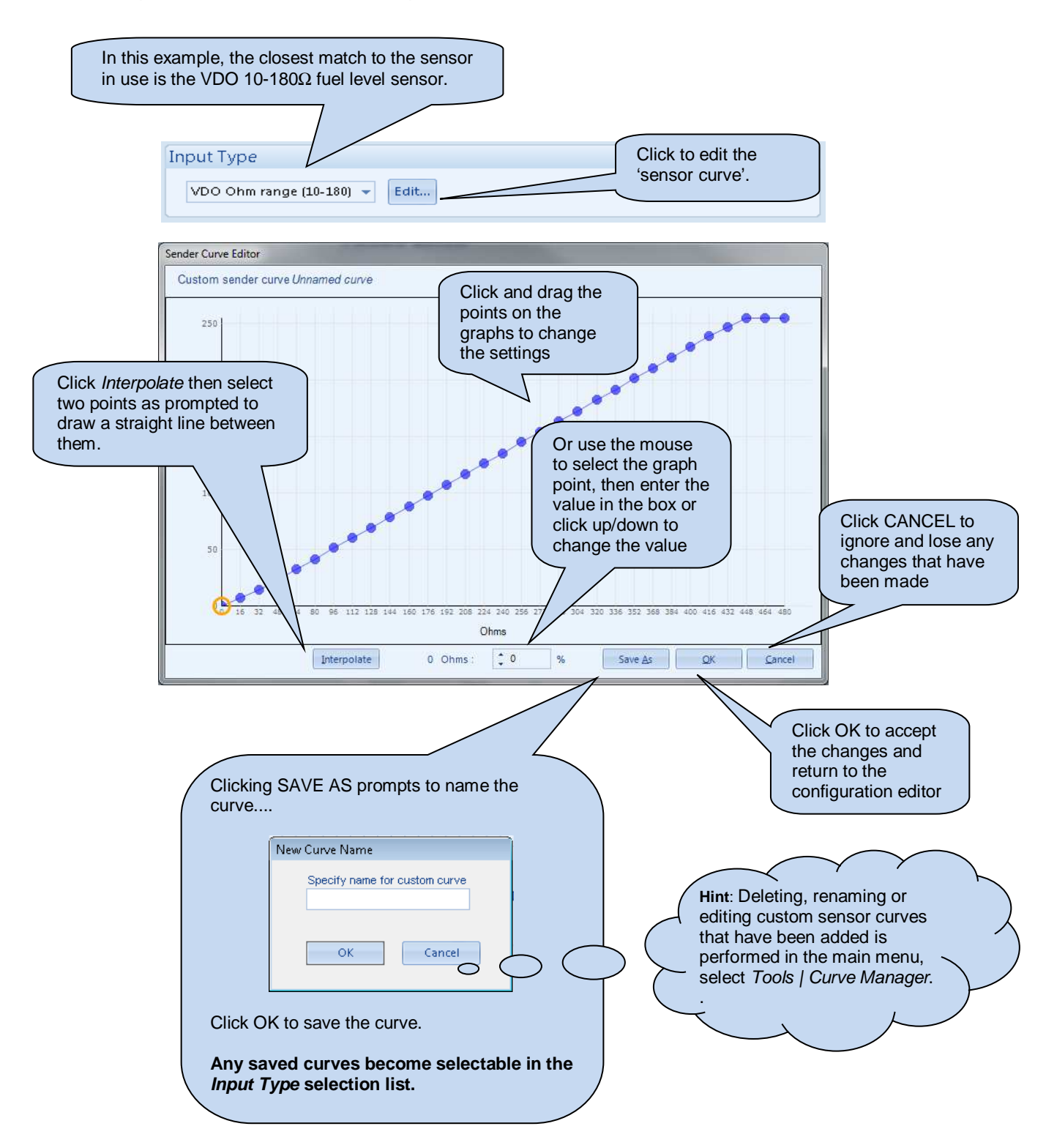

## 2.4.5 DIGITAL INPUTS

The *Digital Inputs* section is subdivided into smaller sections. Select the required section with the mouse.

| Digital Inputs     |                                        |                      |                    |                                                                                                    |
|--------------------|----------------------------------------|----------------------|--------------------|----------------------------------------------------------------------------------------------------|
| Digital inputs A - |                                        |                      |                    |                                                                                                    |
| Digital Inputs D - | <u>F</u>                               |                      |                    |                                                                                                    |
|                    | <b>Digital Inpu</b><br>Digital Input A | ts A - C             |                    | Input function. See section<br>entitled <i>Input Functions</i> for<br>details of all available functions. |
|                    | Function                               | Remote Start On Load | •                  |                                                                                                    |
|                    | Polarity                               | Close to Activate 💌  |                    | As this example shows                                                                                     |
|                    | Action                                 | <b>_</b>             | $\circ \bigcirc ($ | these parameters are                                                                                      |
|                    | Arming                                 | -                    |                    | greyed out as they are                                                                                    |
|                    | Activation Delay                       | / Os                 |                    | not applicable.                                                                                           |
|                    | Digital Input B                        |                      |                    |                                                                                                    |
|                    | Function                               | User Configured      | <b>*</b>           | Example of a user configured input                                                                        |
|                    | Action                                 | Shutdown             |                    |                                                                                                    |
|                    | Arming                                 | Always 👻             |                    | Close or Open to activate                                                                                 |
|                    | Activation Delay                       | / 0s                 |                    | Click and drag to change the setting.                                                                     |
| Doromotor          | Description                            |                      |                    |                                                                                                    |

| Parameter        | Description                                                                                                    |
|------------------|----------------------------------------------------------------------------------------------------|
| Funtion          | Select the input function to activate when the relevant terminal is energised.<br>See section entitled <i>Input functions</i> for details of all available functions |
| Polarity         | Select the digital input polarity:                                                                                                    |
|                  | <i>Open to Activate:</i> the input function is activated when the relevant terminal is disconnected.                                                                 |
| Action           | Select the type of alarm required from the list:                                                                                                    |
|                  | Shutdown                                                                                                    |
|                  | Warning                                                                                                    |
|                  | For details of these, see the section entitled <i>Alarm Types</i> elsewhere in this document.                                                                        |
| Arming           | Select when the input becomes active:                                                                                                    |
|                  | Always: The input state is always monitored                                                                                                    |
|                  | Active From Safety On: The state of the input is monitored from the end of the Safety On                                                                             |
|                  | <i>Delay</i> timer                                                                                                    |
|                  | Active From Starting: The state of the input is only monitored from engaging the crank                                                                               |
|                  | Never: The input is disabled                                                                                                    |
| Activation Delay | This is used to give a delay on acceptance of the input. Useful for liquid level switches or to                                                                      |
|                  | mask short term operations of the external switch device.                                                                                                    |

## 2.4.6 INPUT FUNCTIONS

Where a digital input is NOT configured as "user configured", a selection is made from a list of predefined functions. The selections are as follows:

Under the scope of IEEE 37.2, *function numbers are also used to represent functions in microprocessor devices and software programs*. Where the DSE input functions are represented by IEEE 37.2, the function number is listed below.

| Alarm Mute       This input is used to silence the audible alarm from an external source, such as a remote mute switch.         Alarm Reset       This input is used to reset any latched alarms from a remote location. It is also used to clear any latched alarms from a remote location. It is also used to clear any latched alarms from a remote location. It is also used to clear any latched alarms from a remote location. It is also used to clear any latched alarms from a remote location. It is also used to clear any latched alarms from a remote location. It is also used to clear any latched alarms from a remote location. It is also used to clear any latched alarms from a remote location.         Alternative Configuration       These inputs are used to instruct the module to follow the alternative configuration settings instead of the main configuration settings.         Auto Start Inhibit       This input is used to provide an override function to prevent the controller from starting the generator in the event of a remote start condition occurring. If this input is active and a remote start signal occurs the module does not give a start command to the generator. When this input signal is removed, the controller operates as if a remote start has occurred, starting and loading the generator. This function is used to give an 'AND' function so that a generator is only called to start if a remote start occurs and another condition exists which requires the generator to run. If the 'Auto start Inhibit' signal becomes active once more it is input allows an external source to tell the controller to lower the mast, i.e. a wind gauge at the top of the mast closes a relay switch. The light output deactivates and the normal stopping sequence is initiated.         Controlled Shutdown       This input is used to provide a feedback to the module that th |
|----------------------------------------------------------------------------------------------------|
| Such as a remote mute switch.           Alarm Reset         This input is used to reset any latched alarms from a remote location. It is also used to clear any latched warnings which may have occurred (if configuration without having to stop the generator.           Alternative Configuration         These inputs are used to instruct the module to follow the alternative configuration settings instead of the main configuration settings.           Auto Start Inhibit         This input is used to provide an override function to prevent the controller from starting the generator in the event of a remote start signal occurs the module does not give a start command to the generator. When this input signal is removed, the controller operates as if a remote start if a remote start occurs and another condition exists which requires the generator to run. If the 'Auto start Inhibit' signal becomes active once more it is ignored until the next remote start request. This input allows an external source to tell the controller to lower the light outputs deactivates and the normal stopping sequence is initiated.           Coolant Temperature Switch         This input is used to give a <i>Coolant Temperature High</i> shutdown from a digital normally open or closed switch. It allows colant temperature protection.           External Panel Lock         Locks the mode buttons on the module from activating the corresponding light output.           Inhibit Light Output 1, 2, 3 & 4         This input is used to provide a feedback to the module that the supports are open and is safe to activate the Light Mast Up digital output.           Inhibit Light Output 1, 2, 3 & 4         This input is used to provide a mean of disabling a scheduled run. <th< td=""></th<>                                                                                                    |
| Alarm Reset       This input is used to reset any latched alarms from a remote location. It is also used to clear any latched warnings which may have occurred (if configured) without having to stop the generator.         Alternative Configuration       These inputs are used to instruct the module to follow the alternative configuration settings instead of the main configuration settings.         Auto Start Inhibit       This input is used to provide an override function to prevent the controller from starting the generator in the event of a remote start condition occurring. If this input is active and a remote start signal occurs the module does not give a start command to the generator. When this input signal is removed, the controller operates as if a remote start has occurred, starting and loading the generator. This function is used to give an 'AND' function so that a generator is only called to start if a remote start occurs and another condition exists which requires the generator to run. If the 'Auto start Inhibit' signal becomes active once more it is ignored until the next remote start request.         Controlled Shutdown       This input allows an external source to tell the controller to lower the light outputs deactivates and the normal stopping sequence is initiated.         Coolant Temperature Switch       This input is used to give a factor the module from activating the corresponding light output.         Inhibit Light Output 1, 2, 3 & 4       Its input is used to provide a feedback to the module that the supports are open and is safe to activate the <i>Light Mast Up</i> digital output.         Inhibit Light Output 1, 2, 3 & 4       Its input is used to provide a mean of disabling a scheduled run.         Iteleff 37.2 - 3                                                                                                    |
| is also used to clear any latched warnings which may have occurred (if configured) without having to stop the generator.         Alternative Configuration       These inputs are used to instruct the module to follow the alternative configuration settings instead of the main configuration settings.         Auto Start Inhibit       This input is used to provide an overring the generator in the event of a remote start condition occurring. If this input is active and a remote start signal occurs the module does not give a start command to the generator. When this input signal is removed, the controller operates as if a remote start has occurred, starting and loading the generator is only called to start if a remote start cordition exists which requires the generator to run. If the 'Auto start Inhibit' signal becomes active once more it is ignored until the next remote start request. This input allows an external source to tell the controller to lower the mast, i.e. a wind gauge at the top of the mast closes a relay switch. The light outputs deactivates and the normal stopping sequence is initiated.         Coolant Temperature Switch       This input is used to provide a feedback to the module that the supports open and is safe to activate the Light Mast Up digital output.         Inhibit Light Output 1, 2, 3, & 4       This input is used to provide a mean of disabling a scheduled frunt.         Inhibit Light Output 1, 2, 3, & 4       This input is used to provide a mean of disabling a scheduled run.         IFEE 37.2 - 3       Checking CP and is safe to activate the calibulation the supports open and is safe to activate the fight output to become active again.         Inhibit Light Output 1, 2, 3, & 4       This input is used to provide a mean                                                                                                  |
| Configured) without having to stop the generator.           Alternative Configuration         These inputs are used to instruct the module to follow the alternative configuration settings instead of the main configuration settings.           Auto Start Inhibit         This input is used to provide an override function to prevent the controller from starting the generator. In the event of a remote start signal occurs the module does not give a start command to the generator. When this input signal is removed, the controller operates as if a remote start has occurred, starting and loading the generator. This function is used to give an 'AND' function so that a generator is only called to start if a remote start occurs and another condition exists which requires the generator to run. If the 'Auto start Inhibit' signal becomes active once more it is ignored until the next remote start request. This input does not prevent starting of the engine in MANUAL mode.           Controlled Shutdown         This input allows an external source to tell the controller to lower the mast, i.e. a wind gauge at the top of the mast closes a relay switch. The light outputs deactivates and the normal stopping sequence is initiated.           Coolant Temperature Switch         This input is used to provide a feedback to the module that the supports are open and is safe to activate the Light Mast Up digital output.           Inhibit Light Output 1, 2, 3 & 4 IEEE 37.2 - 52 AC Circuit Breaker         This input is used to provide a feedback to the module that the supports are open and is safe to activate the Light Mast Up digital output.           Inhibit Scheduled Run IEEE 37.2 - 3         This input is used to provide a mean of disabling a scheduled run.           IEEE 37.2 - 3                                                                                     |
| Alternative Configuration         These inputs are used to instruct the module to follow the alternative<br>configuration settings instead of the main configuration settings.           Auto Start Inhibit<br>IEEE 37.2 - 3 checking or<br>interlocking relay         This input is used to provide an override function to prevent the<br>controller from starting the generator in the event of a remote start signal<br>occurs the module does not give a start command to the generator.<br>When this input signal is removed, the controller operates as if a remote<br>start has occurred, starting and loading the generator. This function is<br>used to give an 'AND' function so that a generator is only called to start<br>if a remote start occurs and another condition exists which requires the<br>generator to run. If the 'Auto start Inhibit' signal becomes active once<br>more it is ignored until the next remote start request.<br>This input does not prevent starting of the engine in MANUAL mode.           Controlled Shutdown         This input is used to give a <i>Coolant Temperature High</i> shutdown from a<br>digital normally open or closed switch. It allows coolant temperature<br>protection.           Emergency Stop         Provides an immediate engine hot shutdown, used in emergency<br>situations           External Panel Lock         Locks the mode buttons on the module front fascia.           Holding Supports Open         This input is used to prevent the module from fascia.           Inhibit Light Output 1, 2, 3 & 4<br>IEEE 37.2 - 32 AC Circuit         This input is used to prevent the module from activating the<br>corresponding light output.           Inhibit Scheduled Run<br>IEEE 37.2 - 3<br>Checking Or Interlocking Relay         This input is used to provide a mean of disabling a scheduled run. </td                                                 |
| Configuration settings instead of the main configuration settings.           Auto Start Inhibit         This input is used to provide an override function to prevent the controller from starting the generator in the event of a remote start signal occurs the module does not give a start command to the generator. When this input signal is removed, the controller operates as if a remote start has occurred, starting and loading the generator. This function is used to give an 'AND' function so that a generator is only called to start if a remote start accordition exists which requires the generator to run. If the 'Auto start Inhibit' signal becomes active once more it is ignored until the next remote start request. This input does not prevent starting of the engine in MANUAL mode.           Controlled Shutdown         This input is used to give a Coolant Temperature Switch           Colonant Temperature Switch         This input is used to give a Coolant Temperature High shutdown from a digital normally open or closed switch. It allows colant temperature protection.           Emergency Stop         Provides an immediate engine hot shutdown, used in emergency situations           External Panel Lock         Locks the mode buttons on the module from fascia.           Holding Supports Open         This input is used to provide a mean of disabling a scheduled run.           Inhibit Light Output 1, 2, 3 & 4         This input is used to provide a mean of disabling a scheduled run.           IEEE 37.2 - 3         Checking CP interlocking Relay           Inhibit Scheduled Run         This input is used to provide a mean of disabling a scheduled run.                                                                                                    |
| Auto Start Inhibit<br>IEEE 37.2 - 3 checking or<br>interlocking relayThis input is used to provide an override function to prevent the<br>controller from starting the generator in the event of a remote start<br>is input is input is active and a remote start signal<br>occurs the module does not give a start command to the generator.<br>When this input signal is removed, the controller operates as if a remote<br>start has occurred, starting and loading the generator. This function is<br>used to give an 'AND' function so that a generator is only called to start<br>if a remote start occurs and another condition exists which requires the<br>generator to run. If the 'Auto start Inhibit' signal becomes active once<br>more it is ignored until the next remote start request.<br>This input allows an external source to tell the controller to lower the<br>mast, i.e. a wind gauge at the top of the mast closes a relay switch. The<br>light outputs deactivates and the normal stopping sequence is initiated.Coolant Temperature SwitchThis input is used to give a <i>Coolant Temperature High</i> shutdown from a<br>digital normally open or closed switch. It allows coolant temperature<br>protection.Emergency StopProvides an immediate engine hot shutdown, used in emergency<br>situationsExternal Panel LockLocks the mode buttons on the module from fascia.<br>This input is used to provide a feedback to the module that the supports<br>are open and is safe to activate the <i>Light Mast Up</i> digital output.<br>If the light output.Inhibit Light Output 1, 2, 3& 4<br>IEEE 37.2 - 52 AC Circuit<br>BreakerThis input is used to provide a mean of disabling a scheduled run.Inhibit Scheduled Run<br>IEEE 37.2 - 3<br>Checking Or Interlocking RelayThis input is used to provide a mean of disabling a scheduled run.                                                                 |
| IEEE 37.2 - 3 checking or<br>interlocking relay       controller from starting the generator in the event of a remote start<br>condition occurring. If this input is active and a remote start signal<br>occurs the module does not give a start command to the generator.<br>When this input signal is removed, the controller operates as if a remote<br>start has occurred, starting and loading the generator. This function is<br>used to give an 'AND' function so that a generator is only called to start<br>if a remote start occurs and another condition exists which requires the<br>generator to run. If the 'Auto start Inhibit' signal becomes active once<br>more it is ignored until the next remote start request.<br>This input does not prevent starting of the engine in MANUAL mode.         Controlled Shutdown       This input allows an external source to tell the controller to lower the<br>mast, i.e. a wind gauge at the top of the mast closes a relay switch. The<br>light outputs deactivates and the normal stopping sequence is initiated.<br>This input is used to give a <i>Coolant Temperature High</i> shutdown from a<br>digital normally open or closed switch. It allows coolant temperature<br>protection.         Emergency Stop       Provides an immediate engine hot shutdown, used in emergency<br>situations         External Panel Lock       Locks the mode buttons on the module from fascia.<br>This input is used to provide a feedback to the module that the supports<br>are open and is safe to activate the <i>Light Mast Up</i> digital output.<br>Inhibit Light Output 1, 2, 3 & 4<br>IEEE 37.2 - 52 AC Circuit<br>Breaker         Inhibit Scheduled Run<br>IEEE 37.2 - 3<br>Checking Or Interlocking Relay       This input is used to provide a mean of disabling a scheduled run.         IAM       This input is used to provide a mean of disabling a scheduled run.     |
| interlocking relaycondition occurring. If this input is active and a remote start signal<br>occurs the module does not give a start command to the generator.<br>When this input signal is removed, the controller operates as if a remote<br>start has occurred, starting and loading the generator. This function is<br>used to give an 'AND' function so that a generator is only called to start<br>if a remote start occurs and another condition exists which requires the<br>generator to run. If the 'Auto start Inhibit' signal becomes active once<br>more it is ignored until the next remote start request.<br>This input does not prevent starting of the engine in MANUAL mode.Controlled ShutdownThis input allows an external source to tell the controller to lower the<br>mast, i.e. a wind gauge at the top of the mast closes a relay switch. The<br>light outputs deactivates and the normal stopping sequence is initiated.Coolant Temperature SwitchThis input is used to give a <i>Coolant Temperature High</i> shutdown from a<br>digital normally open or closed switch. It allows coolant temperature<br>protection.Emergency StopProvides an immediate engine hot shutdown, used in emergency<br>situationsExternal Panel LockLocks the mode buttons on the module from tascia.Holding Supports OpenThis input is used to prevent the module from activating the<br>corresponding light output.Inhibit Light Output 1, 2, 3 & 4<br>light output de-activation. Removing the input allows the light output to<br>become active again.Inhibit Scheduled Run<br>liEEE 37.2 - 3<br>Checking Or Interlocking RelayInhibit Scheduled Run<br>light output de-activation. Removing the input allows the light output to<br>become active again.Inhibit Scheduled Run<br>light output is used to provide a mean of disabling a scheduled run.<                                                                          |
| occurs the module does not give a start command to the generator.<br>When this input signal is removed, the controller operates as if a remote<br>start has occurred, starting and loading the generator. This function is<br>used to give an 'AND' function so that a generator is only called to start<br>if a remote start occurs and another condition exists which requires the<br>generator to run. If the 'Auto start Inhibit' signal becomes active once<br>more it is ignored until the next remote start request.<br>                                                                                                    |
| When this input signal is removed, the controller operates as if a remote<br>start has occurred, starting and loading the generator. This function is<br>used to give an 'AND' function so that a generator is only called to start<br>if a remote start occurs and another condition exists which requires the<br>generator to run. If the 'Auto start Inhibit' signal becomes active once<br>more it is ignored until the next remote start request.<br>This input does not prevent starting of the engine in MANUAL mode.Controlled ShutdownThis input allows an external source to tell the controller to lower the<br>mast, i.e. a wind gauge at the top of the mast closes a relay switch. The<br>light outputs deactivates and the normal stopping sequence is initiated.Coolant Temperature SwitchThis input is used to give a <i>Coolant Temperature High</i> shutdown from a<br>digital normally open or closed switch. It allows coolant temperature<br>protection.Emergency StopProvides an immediate engine hot shutdown, used in emergency<br>situationsExternal Panel LockLocks the mode buttons on the module front fascia.Holding Supports OpenThis input is used to prevent the module from activating the<br>corresponding light output.Inhibit Light Output 1, 2, 3 & 4<br>IEEE 37.2 - 52 AC Circuit<br>BreakerThis input is used to prevent the module from activating the<br>corresponding light output.Inhibit Scheduled Run<br>IEEE 37.2 - 3<br>Checking Or Interlocking RelayThis input is used to provide a mean of disabling a scheduled run.Iamb TeetThis input is used to provide a teet facility for the from teapel indicators                                                                                                    |
| start has occurred, starting and loading the generator. This function is<br>used to give an 'AND' function so that a generator is only called to start<br>if a remote start occurs and another condition exists which requires the<br>generator to run. If the 'Auto start Inhibit' signal becomes active once<br>more it is ignored until the next remote start request.<br>This input does not prevent starting of the engine in MANUAL mode.Controlled ShutdownThis input allows an external source to tell the controller to lower the<br>mast, i.e. a wind gauge at the top of the mast closes a relay switch. The<br>light outputs deactivates and the normal stopping sequence is initiated.Coolant Temperature SwitchThis input is used to give a <i>Coolant Temperature High</i> shutdown from a<br>digital normally open or closed switch. It allows coolant temperature<br>protection.Emergency StopProvides an immediate engine hot shutdown, used in emergency<br>situationsExternal Panel LockLocks the mode buttons on the module front fascia.Holding Supports OpenThis input is used to provide a feedback to the module that the supports<br>are open and is safe to activate the <i>Light Mast Up</i> digital output.Inhibit Light Output 1, 2, 3 & 4<br>IEEE 37.2 - 52 AC CircuitThis input is used to prevent the module from activating the<br>corresponding light output.Inhibit Scheduled Run<br>IEEE 37.2 - 3<br>Checking Or Interlocking RelayThis input is used to provide a mean of disabling a scheduled run.Inhibit Scheduled Run<br>IEEE 37.2 - 3<br>Checking Or Interlocking RelayThis input is used to provide a test facility for the front panel indicators                                                                                                    |
| used to give an 'AND' function so that a generator is only called to start<br>if a remote start occurs and another condition exists which requires the<br>generator to run. If the 'Auto start Inhibit' signal becomes active once<br>more it is ignored until the next remote start request.<br>This input does not prevent starting of the engine in MANUAL mode.Controlled ShutdownThis input allows an external source to tell the controller to lower the<br>mast, i.e. a wind gauge at the top of the mast closes a relay switch. The<br>light outputs deactivates and the normal stopping sequence is initiated.Coolant Temperature SwitchThis input is used to give a <i>Coolant Temperature High</i> shutdown from a<br>digital normally open or closed switch. It allows coolant temperature<br>protection.Emergency StopProvides an immediate engine hot shutdown, used in emergency<br>situationsExternal Panel LockLocks the mode buttons on the module front fascia.Holding Supports OpenThis input is used to prevent the module from activating the<br>corresponding light output.Inhibit Light Output 1, 2, 3 & 4<br>IEEE 37.2 - 52 AC CircuitThis input is used to prevent the module from activating the<br>corresponding light output.Inhibit Scheduled Run<br>IEEE 37.2 - 3<br>Checking Or Interlocking RelayThis input is used to provide a mean of disabling a scheduled run.Iamb TeetThis input is used to provide a teet facility for the front panel indicators                                                                                                    |
| if a remote start occurs and another condition exists which requires the<br>generator to run. If the 'Auto start Inhibit' signal becomes active once<br>more it is ignored until the next remote start request.<br>This input does not prevent starting of the engine in MANUAL mode.Controlled ShutdownThis input allows an external source to tell the controller to lower the<br>mast, i.e. a wind gauge at the top of the mast closes a relay switch. The<br>light outputs deactivates and the normal stopping sequence is initiated.Coolant Temperature SwitchThis input is used to give a <i>Coolant Temperature High</i> shutdown from a<br>digital normally open or closed switch. It allows coolant temperature<br>protection.Emergency StopProvides an immediate engine hot shutdown, used in emergency<br>situationsExternal Panel LockLocks the mode buttons on the module front fascia.Holding Supports OpenThis input is used to provide a feedback to the module that the supports<br>are open and is safe to activate the <i>Light Mast Up</i> digital output.Inhibit Light Output 1, 2, 3 & 4<br>IEEE 37.2 - 52 AC Circuit<br>BreakerThis input is used to prevent the module from activating the<br>corresponding light output.Inhibit Scheduled Run<br>IEEE 37.2 - 3<br>Checking Or Interlocking RelayThis input is used to provide a mean of disabling a scheduled run.Image TestThis input is used to provide a test facility for the front panel indicators                                                                                                    |
| generator to run. If the 'Auto start Inhibit' signal becomes active once<br>more it is ignored until the next remote start request.<br>This input does not prevent starting of the engine in MANUAL mode.Controlled ShutdownThis input allows an external source to tell the controller to lower the<br>mast, i.e. a wind gauge at the top of the mast closes a relay switch. The<br>light outputs deactivates and the normal stopping sequence is initiated.Coolant Temperature SwitchThis input is used to give a <i>Coolant Temperature High</i> shutdown from a<br>digital normally open or closed switch. It allows coolant temperature<br>protection.Emergency StopProvides an immediate engine hot shutdown, used in emergency<br>situationsExternal Panel LockLocks the mode buttons on the module front fascia.Holding Supports OpenThis input is used to provide a feedback to the module that the supports<br>are open and is safe to activate the <i>Light Mast Up</i> digital output.Inhibit Light Output 1, 2, 3 & 4<br>IEEE 37.2 - 52 AC CircuitThis input is used to prevent the module from activating the<br>corresponding light output.Inhibit Scheduled Run<br>IEEE 37.2 - 3<br>Checking Or Interlocking RelayThis input is used to provide a mean of disabling a scheduled run.                                                                                                    |
| more it is ignored until the next remote start request.<br>This input does not prevent starting of the engine in MANUAL mode.Controlled ShutdownThis input allows an external source to tell the controller to lower the<br>mast, i.e. a wind gauge at the top of the mast closes a relay switch. The<br>light outputs deactivates and the normal stopping sequence is initiated.Coolant Temperature SwitchThis input is used to give a Coolant Temperature High shutdown from a<br>digital normally open or closed switch. It allows coolant temperature<br>protection.Emergency StopProvides an immediate engine hot shutdown, used in emergency<br>situationsExternal Panel LockLocks the mode buttons on the module front fascia.Holding Supports OpenThis input is used to provide a feedback to the module that the supports<br>are open and is safe to activate the Light Mast Up digital output.Inhibit Light Output 1, 2, 3 & 4<br>IEEE 37.2 - 52 AC CircuitThis input is used to provide a mean of disabling a scheduled run.Inhibit Scheduled Run<br>IEEE 37.2 - 3<br>Checking Or Interlocking RelayThis input is used to provide a test facility for the front panel indicators.                                                                                                    |
| Controlled ShutdownThis input does not prevent starting of the engine in MANUAL mode.Controlled ShutdownThis input allows an external source to tell the controller to lower the<br>mast, i.e. a wind gauge at the top of the mast closes a relay switch. The<br>light outputs deactivates and the normal stopping sequence is initiated.Coolant Temperature SwitchThis input is used to give a Coolant Temperature High shutdown from a<br>digital normally open or closed switch. It allows coolant temperature<br>protection.Emergency StopProvides an immediate engine hot shutdown, used in emergency<br>situationsExternal Panel LockLocks the mode buttons on the module front fascia.Holding Supports OpenThis input is used to prevent the module from activating the<br>corresponding light output.Inhibit Light Output 1, 2, 3 & 4<br>IEEE 37.2 - 52 AC CircuitThis input is used to prevent the module from activating the<br>corresponding light output.Inhibit Scheduled Run<br>IEEE 37.2 - 3<br>Checking Or Interlocking RelayThis input is used to provide a feedback for the front papel indicators.                                                                                                    |
| Controlled ShutdownThis input allows an external source to tell the controller to lower the<br>mast, i.e. a wind gauge at the top of the mast closes a relay switch. The<br>light outputs deactivates and the normal stopping sequence is initiated.Coolant Temperature SwitchThis input is used to give a <i>Coolant Temperature High</i> shutdown from a<br>digital normally open or closed switch. It allows coolant temperature<br>protection.Emergency StopProvides an immediate engine hot shutdown, used in emergency<br>situationsExternal Panel LockLocks the mode buttons on the module front fascia.Holding Supports OpenThis input is used to provide a feedback to the module that the supports<br>are open and is safe to activate the <i>Light Mast Up</i> digital output.Inhibit Light Output 1, 2, 3 & 4<br>IEEE 37.2 - 52 AC Circuit<br>BreakerThis input is used to provide a mean of disabling a scheduled run.Inhibit Scheduled Run<br>IEEE 37.2 - 3<br>Checking Or Interlocking RelayThis input is used to provide a test facility for the front papel indicators.                                                                                                    |
| mast, i.e. a wind gauge at the top of the mast closes a relay switch. The<br>light outputs deactivates and the normal stopping sequence is initiated.Coolant Temperature SwitchThis input is used to give a Coolant Temperature High shutdown from a<br>digital normally open or closed switch. It allows coolant temperature<br>protection.Emergency StopProvides an immediate engine hot shutdown, used in emergency<br>situationsExternal Panel LockLocks the mode buttons on the module front fascia.Holding Supports OpenThis input is used to provide a feedback to the module that the supports<br>are open and is safe to activate the Light Mast Up digital output.Inhibit Light Output 1, 2, 3 & 4<br>IEEE 37.2 - 52 AC Circuit<br>BreakerThis input is used to prevent the module from activating the<br>corresponding light output.Inhibit Scheduled Run<br>IEEE 37.2 - 3<br>Checking Or Interlocking RelayThis input is used to provide a mean of disabling a scheduled run.                                                                                                    |
| light outputs deactivates and the normal stopping sequence is initiated.Coolant Temperature SwitchThis input is used to give a Coolant Temperature High shutdown from a<br>digital normally open or closed switch. It allows coolant temperature<br>protection.Emergency StopProvides an immediate engine hot shutdown, used in emergency<br>situationsExternal Panel LockLocks the mode buttons on the module front fascia.Holding Supports OpenThis input is used to provide a feedback to the module that the supports<br>are open and is safe to activate the Light Mast Up digital output.Inhibit Light Output 1, 2, 3 & 4<br>IEEE 37.2 - 52 AC CircuitThis input is used to prevent the module from activating the<br>corresponding light output.Inhibit Scheduled Run<br>IEEE 37.2 - 3<br>Checking Or Interlocking RelayThis input is used to provide a mean of disabling a scheduled run.                                                                                                    |
| Coolant Temperature SwitchThis input is used to give a Coolant Temperature High shutdown from a<br>digital normally open or closed switch. It allows coolant temperature<br>protection.Emergency StopProvides an immediate engine hot shutdown, used in emergency<br>situationsExternal Panel LockLocks the mode buttons on the module front fascia.Holding Supports OpenThis input is used to provide a feedback to the module that the supports<br>are open and is safe to activate the Light Mast Up digital output.Inhibit Light Output 1, 2, 3 & 4<br>IEEE 37.2 - 52 AC Circuit<br>BreakerThis input is used to prevent the module from activating the<br>corresponding light output.Inhibit Scheduled Run<br>IEEE 37.2 - 3<br>Checking Or Interlocking RelayThis input is used to provide a mean of disabling a scheduled run.                                                                                                    |
| digital normally open or closed switch. It allows coolant temperature<br>protection.Emergency StopProvides an immediate engine hot shutdown, used in emergency<br>situationsExternal Panel LockLocks the mode buttons on the module front fascia.Holding Supports OpenThis input is used to provide a feedback to the module that the supports<br>are open and is safe to activate the <i>Light Mast Up</i> digital output.Inhibit Light Output 1, 2, 3 & 4<br>IEEE 37.2 - 52 AC Circuit<br>BreakerThis input is used to prevent the module from activating the<br>corresponding light output.Inhibit Scheduled Run<br>IEEE 37.2 - 3<br>Checking Or Interlocking RelayThis input is used to provide a mean of disabling a scheduled run.                                                                                                    |
| protection.         Emergency Stop       Provides an immediate engine hot shutdown, used in emergency situations         External Panel Lock       Locks the mode buttons on the module front fascia.         Holding Supports Open       This input is used to provide a feedback to the module that the supports are open and is safe to activate the <i>Light Mast Up</i> digital output.         Inhibit Light Output 1, 2, 3 & 4       This input is used to prevent the module from activating the corresponding light output.         Inhibit Scheduled Run       If the light output de-activation. Removing the input allows the light output to become active again.         Inhibit Scheduled Run       This input is used to provide a mean of disabling a scheduled run.         IEEE 37.2 - 3       This input is used to provide a test facility for the front panel indicators.                                                                                                    |
| Emergency StopProvides an immediate engine hot shutdown, used in emergency<br>situationsExternal Panel LockLocks the mode buttons on the module front fascia.Holding Supports OpenThis input is used to provide a feedback to the module that the supports<br>are open and is safe to activate the <i>Light Mast Up</i> digital output.Inhibit Light Output 1, 2, 3 & 4<br>IEEE 37.2 - 52 AC CircuitThis input is used to prevent the module from activating the<br>corresponding light output.BreakerIf the light output de-activation. Removing the input allows the light output to<br>become active again.Inhibit Scheduled Run<br>IEEE 37.2 - 3<br>Checking Or Interlocking RelayThis input is used to provide a test facility for the front panel indicators                                                                                                    |
| situations         External Panel Lock       Locks the mode buttons on the module front fascia.         Holding Supports Open       This input is used to provide a feedback to the module that the supports are open and is safe to activate the Light Mast Up digital output.         Inhibit Light Output 1, 2, 3 & 4       This input is used to prevent the module from activating the corresponding light output.         Inhibit Scheduled Run       Inhibit Scheduled Run         IEEE 37.2 - 3       Checking Or Interlocking Relay         This input is used to provide a test facility for the front panel indicators                                                                                                    |
| External Panel LockLocks the mode buttons on the module front fascia.Holding Supports OpenThis input is used to provide a feedback to the module that the supports<br>are open and is safe to activate the Light Mast Up digital output.Inhibit Light Output 1, 2, 3 & 4<br>IEEE 37.2 - 52 AC CircuitThis input is used to prevent the module from activating the<br>corresponding light output.BreakerIf the light outut was already activated, activating this input causes the<br>light output de-activation. Removing the input allows the light output to<br>become active again.Inhibit Scheduled Run<br>IEEE 37.2 - 3<br>Checking Or Interlocking RelayThis input is used to provide a test facility for the front panel indicators                                                                                                    |
| Holding Supports OpenThis input is used to provide a feedback to the module that the supports<br>are open and is safe to activate the Light Mast Up digital output.Inhibit Light Output 1, 2, 3 & 4<br>IEEE 37.2 - 52 AC CircuitThis input is used to prevent the module from activating the<br>corresponding light output.BreakerIf the light output was already activated, activating this input causes the<br>light output de-activation. Removing the input allows the light output to<br>become active again.Inhibit Scheduled Run<br>IEEE 37.2 - 3<br>Checking Or Interlocking RelayThis input is used to provide a test facility for the front panel indicators                                                                                                    |
| are open and is safe to activate the Light Mast Up digital output.Inhibit Light Output 1, 2, 3 & 4IEEE 37.2 - 52 AC CircuitBreakerThis input is used to prevent the module from activating the<br>corresponding light output.If the light outut was already activated, activating this input causes the<br>light output de-activation. Removing the input allows the light output to<br>become active again.Inhibit Scheduled Run<br>IEEE 37.2 - 3<br>Checking Or Interlocking RelayLamp Test                                                                                                    |
| Inhibit Light Output 1, 2, 3 & 4This input is used to prevent the module from activating the<br>corresponding light output.BreakerIf the light outut was already activated, activating this input causes the<br>light output de-activation. Removing the input allows the light output to<br>become active again.Inhibit Scheduled Run<br>IEEE 37.2 - 3<br>Checking Or Interlocking RelayThis input is used to provide a test facility for the front papel indicators                                                                                                    |
| IEEE 37.2 - 52 AC Circuit       corresponding light output.         Breaker       If the light outut was already activated, activating this input causes the light output de-activation. Removing the input allows the light output to become active again.         Inhibit Scheduled Run       This input is used to provide a mean of disabling a scheduled run.         IEEE 37.2 - 3       Checking Or Interlocking Relay         Lamp Test       This input is used to provide a test facility for the front papel indicators                                                                                                    |
| Breaker       If the light outut was already activated, activating this input causes the light output de-activation. Removing the input allows the light output to become active again.         Inhibit Scheduled Run       This input is used to provide a mean of disabling a scheduled run.         IEEE 37.2 - 3       Checking Or Interlocking Relay         Lamp Test       This input is used to provide a test facility for the front papel indicators                                                                                                    |
| light output de-activation. Removing the input allows the light output to become active again.           Inhibit Scheduled Run         This input is used to provide a mean of disabling a scheduled run.           IEEE 37.2 - 3         Checking Or Interlocking Relay           Lamp Test         This input is used to provide a test facility for the front panel indicators                                                                                                    |
| become active again.           Inhibit Scheduled Run         This input is used to provide a mean of disabling a scheduled run.           IEEE 37.2 - 3         Checking Or Interlocking Relay           Lamp Test         This input is used to provide a test facility for the front papel indicators                                                                                                    |
| Inhibit Scheduled Run       This input is used to provide a mean of disabling a scheduled run.         IEEE 37.2 - 3       Checking Or Interlocking Relay         Lamp Test       This input is used to provide a test facility for the front papel indicators                                                                                                    |
| IEEE 37.2 - 3 Checking Or Interlocking Relay Lamp Test This input is used to provide a test facility for the front panel indicators                                                                                                    |
| Checking Or Interlocking Relay Lamp Test This input is used to provide a test facility for the front panel indicators                                                                                                    |
| Lamp Test                                                                                                    |
| Lamp rest                                                                                                    |
| fitted to the module. When the input is activated all LEDs illuminate.                                                                                                    |
| Light Mast Fully Closed This input is used to provide a feedback to the module that the light                                                                                                    |
| mast is fully closed. This input overrides the module's control for closing                                                                                                    |
| the mast both in Automatic and Manual modes.                                                                                                    |
| Light Mast Fully Open This input is used to provide a feedback to the module that the light                                                                                                    |
| mast is fully open. This input overrides the module's control for opening                                                                                                    |
|                                                                                                    |
| the mast both in Automatic and Manual modes.                                                                                                    |
| the mast both in Automatic and Manual modes.                                                                                                    |

| Function                              | Description                                                                                                    |
|---------------------------------------|----------------------------------------------------------------------------------------------------|
| Light Output Override                 | This is used to activate the digital outputs <i>Light Output 1, 2, 3 &amp; 4</i> ;<br>irrespective of the status of the generator supply and the <i>Mains Supply</i><br><i>Acitve</i> digital input. This is useful for powering up the light outputs from<br>an external supply. The light mast control is not affected by this input.          |
|                                       | function.                                                                                                    |
| Low Fuel Level Switch                 | Used to give a digital input function to provide a low fuel level alarm                                                                                                    |
| IEEE 37.2 - 71 Liquid Level<br>Switch |                                                                                                    |
| Mains Supply Active                   | When this input is active the module's display changes the generator<br>icon to mains. AC parameters such as Voltage, Frequency and Current<br>are shown as Mains parameters. the generator starting is inhibited<br>when this input is active. For further details, see the section entitled<br><i>Mains Supply</i> elsewhere in this document. |
| Maintenance Reset Alarm Air           | Provides an external digital input to reset the maintenance alarm                                                                                                    |
| Maintenance Reset Alarm Fuel          | Provides an external digital input to reset the maintenance alarm                                                                                                    |
| Maintenance Reset Alarm Oil           | Provides an external digital input to reset the maintenance alarm                                                                                                    |
| Oil Pressure Switch                   | A digital normally open or closed oil pressure switch gives this input. It allows low oil pressure protection.                                                                                                    |
| Override Fuel Shutdown                | This input provides a mean to prevent all Low Fuel Shutdown Otuput<br>Alarms                                                                                                    |
| Photocell Start                       | When in auto mode, the module performs the start sequence and activate all configured Light Outputs.                                                                                                    |
| Power Save Mode                       | This is used to force the module into Power Save Mode.                                                                                                    |
| Remote Start Off Load                 | If this input is active, operation is similar to the 'Remote Start on load'<br>function except that the generator is not instructed to take the load. This<br>function are used where an engine only run is required e.g. for exercise.                                                                                                    |
| Remote Start On Load                  | When in auto mode, the module performs the start sequence and activate all configured Light Outputs.                                                                                                    |
| Simulate Auto Button                  | <b>NOTE:</b> If a call to start is present when AUTO MODE is<br>entered, the starting sequence begins. Call to Start comes from a<br>number of sources depending upon module type and<br>configuration and includes (but is not limited to) : Remote start<br>input present, Scheduled run.                                                      |
|                                       | This input mimic's the operation of the 'Auto' button and is used to                                                                                                    |
| Simulate Start Button                 | This input mimic's the operation of the 'Start' button and is used to                                                                                                    |
|                                       | provide a remotely located start push button.                                                                                                    |
| Simulate Stop Button                  | This input mimic's the operation of the 'Stop' button and is used to provide a remotely located stop/reset push button.                                                                                                    |
| Smoke Limiting                        | This input instructs the module to give a run at idle speed command to                                                                                                    |
| IEEE 37.2 – 18 accelerating or        | the engine either via an output configured to smoke limit or by data                                                                                                    |
| decelerating device                   | commands when used with supported electronic engines.                                                                                                    |

#### Editing the Configuration

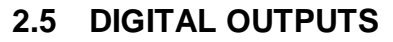

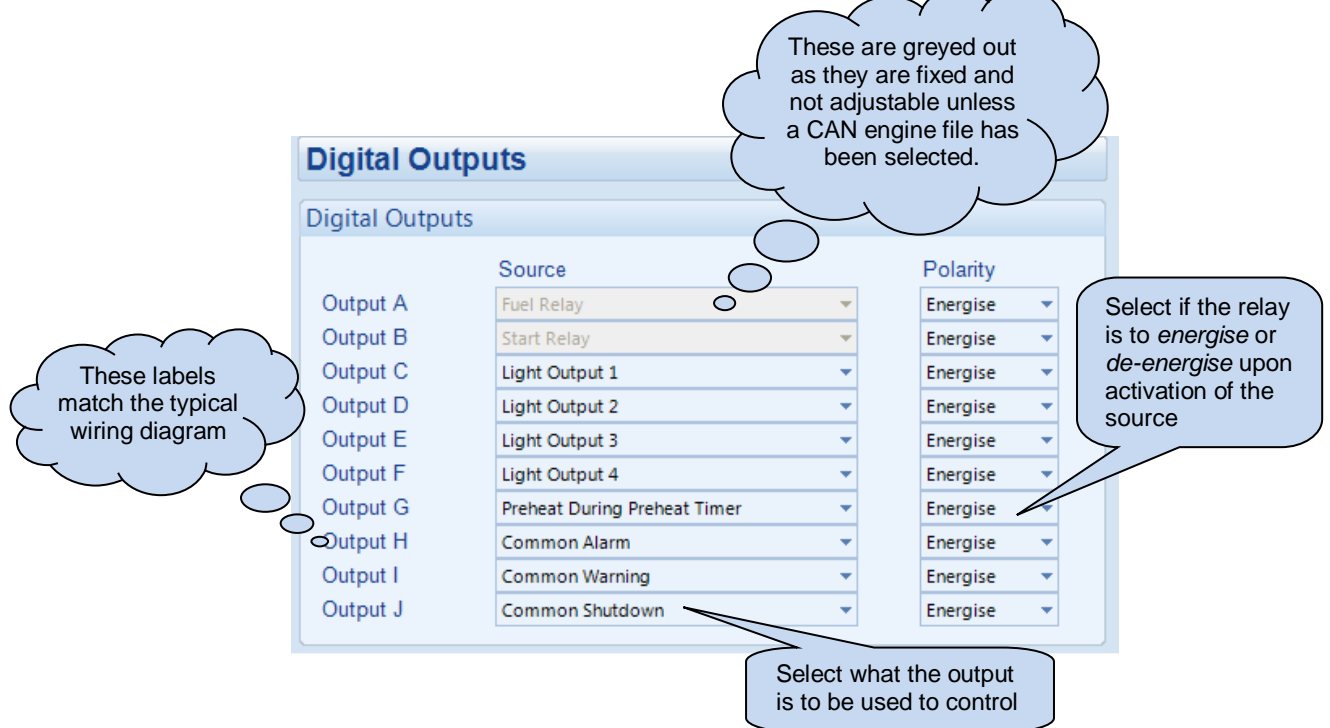

## 2.5.1 OUTPUT SOURCES

The list of output sources available for configuration of the module relay.

Under the scope of IEEE 37.2, function numbers are also used to represent functions in microprocessor devices and software programs. Where the DSE output functions are represented by IEEE 37.2, the function number is listed below.

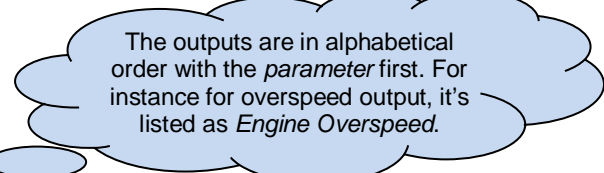

| Output Source                     | Active                                        | Inactive                                  |  |  |
|-----------------------------------|-----------------------------------------------|-------------------------------------------|--|--|
| Not Used                          | The output does not change state (Unused      | The output does not change state (Unused) |  |  |
| Air Filter Maintenance            | Indicates that the air filter maintenance ala | irm is due                                |  |  |
| Air Flap Relay                    | Used to control an air flap, this             | Inactive when the set has come to         |  |  |
|                                   | output becomes active upon an                 | rest                                      |  |  |
|                                   | Emergency Stop or Over-speed                  |                                           |  |  |
|                                   | situation.                                    |                                           |  |  |
| Analogue Input A, B & C (Digital) | Active when the relevant analogue input, o    | configured as digital input, is active    |  |  |
| Audible Alarm                     | Use this output to activate an external       | Inactive if no alarm condition is         |  |  |
| IEEE 37.2 – 74 alarm relay        | sounder or external alarm indicator.          | active or if the Mute pushbutton          |  |  |
|                                   | Operation of the Mute pushbutton resets       | was pressed.                              |  |  |
|                                   | this output once activated.                   |                                           |  |  |
| Battery High Voltage              | This output indicates that a Battery Over     | Inactive when battery voltage is          |  |  |
| IEEE 37.2 – 59DC overvoltage      | voltage alarm has occurred.                   | not High                                  |  |  |
| relay                             |                                               |                                           |  |  |
| Battery Low Voltage               | This output indicates that a Battery          | Inactive when battery voltage is          |  |  |
| IEEE 37.2 – 27DC undervoltage     | Under Voltage alarm has occurred.             | not Low                                   |  |  |
| relay                             | -                                             |                                           |  |  |

| Output source                         | Activates                                                                                                    | Is not active                                        |  |
|---------------------------------------|----------------------------------------------------------------------------------------------------|------------------------------------------------------|--|
| CAN ECU Data Fail                     | Becomes active when no CAN data is                                                                                 | Inactive when:                                       |  |
|                                       | received from the ECU after the safety                                                                             | CAN data is being received                           |  |
|                                       | delay timer has expired                                                                                            | I he set is at rest                                  |  |
|                                       |                                                                                                    | <ul> <li>During the starting sequence</li> </ul>     |  |
|                                       |                                                                                                    | has expired                                          |  |
| CAN ECU Error                         | Becomes active when a 'Yellow lamp' – W<br>CAN ECU                                                                 | arning alarm is signalled by the                     |  |
| CAN ECU Fail                          | Becomes active when a 'Red lamp' – Shutdown alarm is signalled by the CAN ECU                                      |                                                      |  |
| CAN ECU Power                         | Used to switch an external relay to power output is dependent upon the type of the e                               | the CAN ECU. Exact timing of this<br>engine ECU      |  |
| CAN ECU Stop                          | Active when the DSE controller is requesti<br>engine.                                                              | ng that the CAN ECU stops the                        |  |
| Charge Alternator<br>Warning/Shutdown | Active when the charge alternator alarm is                                                                         | active                                               |  |
| Combined Gen/Mains Failure            | Active when either the Generator or Mains                                                                          | supplies has failed                                  |  |
| Combined Mains Supply Failure         | Active when a Mains Failure is detected                                                                            |                                                      |  |
| Common Alarm                          | Active when one or more alarms (of any type) are active                                                            | The output is inactive when no<br>alarms are present |  |
| Common Electrical Trip                | Active when one or more <i>Electrical Trip</i>                                                                     | The output is inactive when no                       |  |
|                                       | alarms are active                                                                                                  | shutdown alarms are present                          |  |
| Common Shutdown                       | Active when one or more Shutdown                                                                                   | The output is inactive when no                       |  |
| Common Warning                        | Active when one or more Warning                                                                                    | The output is inactive when no                       |  |
| Common Warning                        | alarms are active                                                                                                  | warning alarms are present                           |  |
| Cooling Down                          | Active when the Cooling timer is in                                                                                | The output is inactive at all other                  |  |
|                                       | progress                                                                                                    | times                                                |  |
| Digital Input A to F                  | Active when the relevant digital input is active                                                                   |                                                      |  |
| Display Heater Fitted and ON          |                                                                                                    | ve                                                   |  |
|                                       | <b>A</b> NOTE: For further information on                                                                          | the display heater, refer to DSF                     |  |
|                                       | Publication: 056-081 Screen Heaters wh                                                                             | nich are found on our website:                       |  |
|                                       | www.deepseaplc.com                                                                                                 |                                                      |  |
| Emergency Stop                        | Active when the Emergency Stop alarm is                                                                            | active.                                              |  |
| Energise To Stop                      | Normally used to control an Energise to                                                                            | Becomes inactive a configurable                      |  |
|                                       | Stop solenoid, this output becomes                                                                                 | amount of time after the set has                     |  |
|                                       | active when the controller wants the set                                                                           | stopped. This is the ETS hold                        |  |
| Fail To Start                         | Becomes active if the set is not seen to be                                                                        | running after the configurable                       |  |
| IEEE 37.2 - 48 Incomplete             | number of start attempts                                                                                           | 5 5                                                  |  |
| Sequence Relay                        |                                                                                                    |                                                      |  |
| Fail To Stop                          | If the set is still running a configurable amo                                                                     | ount of time after it has been given                 |  |
| IEEE 37.2 - 48 Incomplete             | This configurable amount of time is the Fail to Stop Timer                                                         |                                                      |  |
| Elexible Sensor C High Alarm          | Active when the flexible sensor high alarm is active                                                               |                                                      |  |
| Elovible Sonsor C High Pro Alarm      | Active when the flexible sensor high pre-alarm is active                                                           |                                                      |  |
| Flexible Sensor C Low Alarm           | Active when the flexible sensor low alarm is active                                                                |                                                      |  |
| Flexible Sensor C Low Pre-Alarm       | Active when the flexible sensor low pre-alarm is active                                                            |                                                      |  |
| Fuel Filter Maintenance               | Indicates that the fuel filter maintenance alarm is due                                                            |                                                      |  |
| Fuel Level High Alarm                 | Active when the level detected by the fuel level sensor has risen above the high fuel level alarm setting          |                                                      |  |
| Fuel Level High Pre-Alarm             | Active when the level detected by the fuel level sensor has risen above the                                        |                                                      |  |
| Fuel Level Low Alarm                  | nigh ruei level pre-alarm setting.<br>Active when the level detected by the fuel level sensor has fallen below the |                                                      |  |
|                                       | low fuel level alarm setting.                                                                                      |                                                      |  |
| Fuel Level Low Pre-Alarm              | Active when the level detected by the fuel low fuel level pre-alarm setting.                                       | level sensor has fallen below the                    |  |

| Output source                         | Activates                                                                                                    | Is not active                                                                                                    |
|---------------------------------------|----------------------------------------------------------------------------------------------------|----------------------------------------------------------------------------------------------------|
| Fuel Relay                            | Becomes active when the controller                                                                                                    | Becomes inactive whenever the                                                                                                    |
|                                       | requires the governor/fuel system to be                                                                                                    | set must be stopped, including                                                                                                    |
|                                       | active.                                                                                                    | between crank attempts, upon                                                                                                    |
|                                       |                                                                                                    | controlled stops and upon fault                                                                                                    |
|                                       |                                                                                                    | shutdowns.                                                                                                    |
| Fuel Sender Trip 1, 2, 3 & 4          | Active when the corresponding Low Fuel S                                                                                                    | Shutdown Output Alarm is active                                                                                                    |
| Gen Over Frequency Overshoot          | Active when the over frequency overshoot                                                                                                    | alarm is active                                                                                                    |
| Gen/Mains High Frequency              | Active when a <i>High Frequency</i> alarm is de                                                                                                    | etected on either the Gen or Mains                                                                                                    |
| Gen/Mains High Voltage                | Active when a High Votlage alarm is detection                                                                                                    | ted on either the Gen or Mains                                                                                                    |
| Gen/Mains Low Frequency               | Active when a Low Frequency alarm is de                                                                                                    | tected on either the Gen or Mains                                                                                                    |
| Gen/Mains Low Voltage                 | Active when a Low Votlage alarm is detect                                                                                                    | ted on either the Gen or Mains                                                                                                    |
| Generator Available                   | Becomes active when the generator is                                                                                                    | Inactive when                                                                                                    |
|                                       | available to take load.                                                                                                    | <ul> <li>Loading voltage and loading<br/>frequency have not been<br/>reached</li> </ul>                                                                                                    |
|                                       |                                                                                                    | <ul> <li>After <i>electrical trip</i> alarm</li> <li>During the starting sequence before the and of the warming</li> </ul>                                                                                      |
|                                       |                                                                                                    | timer                                                                                                    |
| Generator High Voltage Alarm          | Active when the generator voltage exceed                                                                                                    | s the shutdown level                                                                                                    |
| Generator Low Voltage Alarm           | Active when the generator voltage falls be                                                                                                    | low the shutdown level during                                                                                                    |
| g                                     | normal running.                                                                                                    |                                                                                                    |
| Generator Over Frequency<br>Shutdown  | Becomes active when the over frequency                                                                                                    | shutdown alarm is active                                                                                                    |
| Generator Under Frequency<br>Shutdown | Becomes active when the under frequency                                                                                                    | y shutdown alarm is active                                                                                                    |
| High Coolant Temperature<br>Shutdown  | Active when the high coolant temperature                                                                                                    | shutdown alarm is active                                                                                                    |
| Light Mast Down                       | NOTE: Activating the <i>Emergency</i> soutput.                                                                                                    | Stop immediately de-activates this                                                                                                    |
|                                       | Active when the light mast is needed to be<br>In Auto mode, the module activates this ou<br>expires. The output remains active until th<br>input is activated or the <i>Mast Down Time</i> of<br>In Manual mode, holding the down button<br>this output. The output remains active until<br>the <i>Light Mast Fully Closed</i> digital input is   | e lowered.<br>utput after the <i>Return Delay</i> timer<br>e <i>Light Mast Fully Closed</i> digital<br>delay expires.<br>on the mast control screen activates<br>I the down button is released or if<br>active. |
| Light Mast Up                         | <b>NOTE:</b> Activating the <i>Emergency</i> soutput.                                                                                                    | Stop immediately de-activates this                                                                                                    |
|                                       | Active when the light mast is needed to be<br>In Auto mode, the module activates this ou<br>expires. The output remains active until the<br>is activated or the <i>Mast Up Time</i> delay exp<br>In Manual mode, holding the up button on<br>this output. The output remains active until<br><i>Light Mast Fully Open</i> digital input is active | e raised.<br>utput after the <i>Warming Up</i> timer<br>e <i>Light Mast Fully Open</i> digital input<br>bires.<br>the mast control screen activates<br>I the up button is released or if the<br>e.              |
| Light Output 1, 2, 3 & 4              | Provide delayed outputs for controlling the                                                                                                    | lights                                                                                                    |
| Low Current Alarm                     | Becomes active when the low current alar                                                                                                    | m is active                                                                                                    |
| Low Oil Pressure Shutdown             | Active when the Low Oil Pressure Shutdow                                                                                                    | wn alarm is activated                                                                                                    |

#### Editing the Configuration

| Output source                      | Activates                                                  | Is not active                                                                  |
|------------------------------------|------------------------------------------------------------|--------------------------------------------------------------------------------|
| Mains Supply Active                | Active when the Mains Supply Active d                      | igital input is activated. For further                                         |
|                                    | details, see the section entitled Crank                    | Disconnect elsewhere in this document.                                         |
| Mains Supply High Frequency        | Active when the Mains High Frequency                       | / Alarm is active. For further details, see                                    |
| Mains Supply High Voltage          | Active when the Mains High Voltage A                       | larm is active. For further details, see                                       |
|                                    | the section entitled Crank Disconnect                      | elsewhere in this document.                                                    |
| Mains Supply Low Frequency         | Active when the Mains Low Frequency                        | Alarm is active. For further details, see                                      |
|                                    | the section entitled Crank Disconnect e                    | elsewhere in this document.                                                    |
| Mains Supply Low Voltage           | Active when the Mains Low Voltage Ala                      | arm is active. For further details, see the                                    |
|                                    | section entitled Crank Disconnect elsev                    | where in this document.                                                        |
| Oil Filter Maintenance             | Indicates that the oil filter maintenance                  | alarm is due                                                                   |
| Oil Pressure Sender Open Circuit   | Active when the Oil Pressure Sensor is                     | detected as being open circuit.                                                |
| Over Current Delayed Alarm         | Active when an overcurrent condition h<br>alarm to trigger | as caused the Overcurrent Delayed                                              |
| Over Current Immediate Warning     | Active when an overcurrent condition e                     | exceeds the Overcurrent alarm Trip                                             |
| IEEE 37.2 – 50 instantaneous       | setting. At the same time, the controller                  | r begins following the IDMT curve. If the                                      |
| overcurrent relay                  | overload condition exists for an excess                    | time, the Overcurrent IDMT alarm                                               |
| Over Speed Shutdown                | Activates.                                                 | Over Speed Shutdown setting                                                    |
| IEEE $37.2 - 12$ over speed device |                                                            | ever opeed on down setting                                                     |
| Over Speed Overshoot Alarm         | Active if the engine speed exceeds the                     | Over Speed Overshoot alarm setting                                             |
| Preheat During Preheat Timer       | Becomes active when the preheat                            | Inactive when :                                                                |
| <b>3</b>                           | timer begins.                                              | The set is stopped                                                             |
|                                    | Normally used to control the engine                        | <ul> <li>The preheat timer has expired</li> </ul>                              |
|                                    | preheat glow-plugs.                                        |                                                                                |
| Preheat Until End Of Cranking      | Becomes active when the preheat                            | Inactive when :                                                                |
|                                    | timer begins.                                              | The set is stopped                                                             |
|                                    | Normally used to control the engine                        | The set has reached <i>crank</i>                                               |
|                                    | preheat glow-plugs.                                        | disconnect conditions                                                          |
| Preheat Until End Of Safety Timer  | Becomes active when the preheat                            | Inactive when :                                                                |
|                                    | timer begins.                                              | I he set is stopped                                                            |
|                                    | prohoat glow pluge                                         | I he set has reached the end of     the setativide/evidine end                 |
| Prohoat Lintil End of Warming      | Becomes active when the prohest                            | Ine salety delay timer                                                         |
| Timer                              | timer begins                                               | The set is stopped                                                             |
|                                    | Normally used to control the engine                        | <ul> <li>The set is stopped</li> <li>The set has reached the end of</li> </ul> |
|                                    | preheat glow-plugs.                                        | the warming timer                                                              |
| Smoke Limiting                     | Becomes active when the controller                         | Becomes inactive when the controller                                           |
|                                    | requests that the engine runs at idle                      | requests that the engine runs at rated                                         |
|                                    | speed.                                                     | speed.                                                                         |
|                                    | As an output, this is used to give a                       |                                                                                |
|                                    | signal to the Idle input of an engine                      |                                                                                |
|                                    | speed governor (if available)                              |                                                                                |
| Start Relay                        | Active when the controller requires the                    | cranking of the engine.                                                        |
| engaging device                    |                                                            |                                                                                |
| System in Auto Mode                | Active when Auto mode is selected                          |                                                                                |
| System in Manual Mode              | Active when Manual mode is selected                        |                                                                                |
| System in Stop Mode                | Active when Stop mode is selected                          |                                                                                |
| Temperature Sensor Open Circuit    | Active when the Temperature Sensor is                      | s detected as being open circuit.                                              |
| Under Speed Shutdown               | Active when the engine speed falls bel                     | ow the under speed Shutdown setting                                            |

## 2.6 TIMERS

Many timers are associated with alarms. Where this occurs, the timer for the alarm is located on the same page as the alarm setting. Timers not associated with an alarm are located on the timers page. The *Timers* page is subdivided into smaller sections. Select the required section with the mouse.

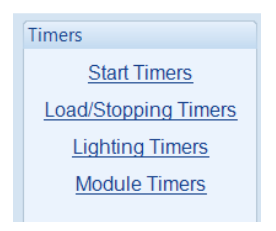

## 2.6.1 START TIMERS

| Start Timore    |      |   |                                                                                               |
|-----------------|------|---|-----------------------------------------------------------------------------------------------|
| Start fillers   |      |   | Click and drag to change the setting.                                                         |
| Start Timers    |      |   | minute, then in steps of 30 seconds up to one                                                 |
| Start Delay     | 5s   |   | 30minutes, then in steps of 30 minutes thereafter (where allowed by the limits of the timer). |
| Pre-heat        | 0s   |   |                                                                                               |
| Delay Crank     | 0.5s |   |                                                                                               |
| Cranking Time   | 10s  |   |                                                                                               |
| Crank Rest Time | 10s  |   |                                                                                               |
| Smoke Limit     | 0s   |   |                                                                                               |
| Smoke Limit Off | 0s   |   |                                                                                               |
| Safety On Delay | 10s  | ] |                                                                                               |
| Warming Up Time | 1s   | ] |                                                                                               |

| Timer           | Description                                                                                        |
|-----------------|----------------------------------------------------------------------------------------------------|
| Start Delay     | The amount of time delay before starting in AUTO mode. This timer is activated upon                |
|                 | the respective start command being issued.                                                         |
|                 | Typically this timer is applied to prevent starting upon fleeting start signals.                   |
| Pre-heat        | The amount of 'pre start' time during which the <i>Preheat</i> output becomes active (if           |
|                 | configured)                                                                                        |
| Delay Crank     | The amount of time delay between the fuel relay and the crank relay energising.                    |
|                 | This is typically used to allow fuel systems to prime.                                             |
| Cranking Time   | The amount of time for each crank attempt                                                          |
| Crank Rest Time | The amount of time between multiple crank attempts.                                                |
| Smoke Limit     | The amount of time that the engine is requested to run at idle speed upon starting.                |
|                 | This is typically used to limit emissions at startup.                                              |
| Smoke Limit Off | The amout of time that the engine takes to run up to rated speed after removal of the              |
|                 | command to run at idle speed. If this time is too short, an Underspeed alarm is                    |
|                 | detected. If the time is too long, <i>Underspeed</i> protection is disabled until the <i>Smoke</i> |
|                 | Limit Time Off time has expired.                                                                   |
| Safety On Delay | The amount of time at startup that the controller ignores oil pressure and engine                  |
|                 | speed and other delayed alarms. This is used to allow the engine to run up to speed                |
|                 | before protections are activated.                                                                  |
| Warming Up Time | The amount of time the engine runs before being allowed to take load. This is used to              |
|                 | warm the engine to prevent excessive wear.                                                         |

## 2.6.2 LOAD / STOPPING TIMERS

| Load/Stopping Time                                        | rs           |                                                                                                  |
|-----------------------------------------------------------|--------------|--------------------------------------------------------------------------------------------------|
| Stopping Timers                                           |              |                                                                                                  |
| Return Delay Off Load<br>Cooling Time                     | 30s<br>1m    | Click and drag to change the setting.                                                            |
| Cooling Time At Idle                                      | 0s           | 1 second up to one minute, then<br>in steps of 30 seconds up to<br>20 minutes, then in steps of  |
| Fail to Stop Delay                                        | 30s          | 30minutes, thermisteps of<br>30minutes thereafter (where<br>allowed by the limits of the timer). |
| Generator Transient Delay<br>Mains Supply Transient Delay | 0.0s<br>2.0s |                                                                                                  |

| Timor                           | Description                                                                                                    |
|---------------------------------|----------------------------------------------------------------------------------------------------|
| Return Delay Off Load           | The amount of time, in Auto mode only, that allows for short term removal of the request to stop the set before action is taken. This is used to ensure the set remains on load before accepting that the start request has been removed. |
| Cooling Time                    | The amount of time that the set is made to run off load before stopping. This allows<br>the set to cooldown and is particularly important for engines with turbo chargers.                                                                |
| Cooling Time At Idle            | The amount of time the module instructs the engine to run at idle speed after the <i>Cooling Time.</i>                                                                                                    |
| ETS Solenoid Hold               | The amount of time the <i>Energise to Stop</i> output is kept energised after the engine has come to rest. This is used to ensure the set has fully stopped before removal of the stop solenoid control signal.                           |
| Fail To Stop Delay              | The amount of time when the set is called to stop and is still running after the <i>Fail To Stop</i> delay, a <i>Fail to Stop</i> alarm is generated.                                                                                     |
| Generator Transient<br>Delay    | Used to delay the generator under/over volts/frequency alarms. Typically this is used to prevent spurious shutdown alarms caused by large changes in load levels.                                                                         |
| Mains Supply Transient<br>Delay | Used to delay the mains under/over volts/frequency alarms. Typically this is used to prevent spurious alarms caused by mains brownouts.                                                                                                   |

## 2.6.3 LIGHTING TIMERS

| Canada I Ing Ting and            |     |                                                                                                    |
|----------------------------------|-----|----------------------------------------------------------------------------------------------------|
| Start Up Timers                  |     |                                                                                                    |
| Light 1 Start Up                 | 0s  |                                                                                                    |
| Light 2 Start Up                 | 0s  |                                                                                                    |
| Light 3 Start Up                 | 0s  |                                                                                                    |
| Light 4 Start Up                 | 0s  | Respective digital outputs, if<br>configured, becomes energised<br>after a load delay timer expires. |
| Shutdown Timers                  | 5   |                                                                                                    |
| Light 1 Shutdown                 | 0s  | 0                                                                                                    |
| Light 2 Shutdown                 | 0s  |                                                                                                    |
| Light 3 Shutdown                 | 0s  | 0                                                                                                    |
| Light 4 Shutdown                 | 0s  | The timer is greyed out<br>when the respective light                                                 |
| Re-strike Timers                 |     | output is not configured.                                                                            |
| Light 1 Re-strike                | 0m  |                                                                                                    |
| Light 2 Re-strike                | 0m  |                                                                                                    |
| Light 3 Re-strike                | 0m  |                                                                                                    |
| Light 4 Re-strike                | 0m  |                                                                                                    |
|                                  |     |                                                                                                    |
| Mast Control Tim                 | ers |                                                                                                    |
| Mast Control Tim<br>Mast Up Time | 0s  | <u> </u>                                                                                             |

| Timer           | Description                                                                                       |
|-----------------|---------------------------------------------------------------------------------------------------|
| Light Start Up  | When the generator becomes available and after the activation of the Light Mast                   |
|                 | <i>Fully Open</i> digital input or the expiry of the <i>Mast Up Time</i> delay, the corresponding |
|                 | light output is delayed for this amount of time before activating                                 |
| Light Shutdown  |                                                                                                   |
|                 | A NOTE: The Light Mast Down digital output activates after the longest                            |
|                 | Light Shutdown timer has expired.                                                                 |
|                 | After the Return Delay time expires, the corresponding light output remains active                |
|                 | for this amount of time.                                                                          |
| Light Re-Strike | When a light output has been de-energised, this is the amount of time for the light               |
|                 | to cool down before the light output is energised again.                                          |
| Mast Up Time    | The amount of time required for the light mast to fully open. If this timer expires               |
|                 | before the Light Mast Fully Open digital input is activated, the Light Mast Up digital            |
|                 | output becomes inactive.                                                                          |
| Mast Down Time  | The amount of time required for the light mast to fully close. If this timer expires              |
|                 | before the Light Mast Fully Closed digital input is activated, the Light Mast down                |
|                 | digital output becomes inactive.                                                                  |

## 2.6.4 MODULE TIMERS

| Module Timers                                                                     |                           |  |
|-----------------------------------------------------------------------------------|---------------------------|--|
| Module Timers                                                                     |                           |  |
| Power Save Mode Delay<br>Deep Sleep Delay<br>Page Delay<br>Audible Alarm Duration | 1m<br>1m 30s<br>5m<br>20s |  |

| Timer                  | Description                                                                           |
|------------------------|---------------------------------------------------------------------------------------|
| Power Save Mode        | If the module is left unattended in Stop mode for the duration of the Power Save      |
| Delay                  | Mode Delay, it enters low power consumption mode (Power Save Mode).                   |
| Deep Sleep Delay       | When the module is in Power Save Mode, if left unattended for the duration of the     |
|                        | Deep Sleep Mode Delay timer, it enters a lower power consumption mode (Deep           |
|                        | Sleep Mode)                                                                           |
| Page Delay             | If the module is left unattended for the duration of the Page Delay Timer, it reverts |
|                        | to show the Status page.                                                              |
| Audible Alarm Duration | When an alarm is active on the module, this is the time duration during which the     |
|                        | Audible Alarm digital output is active. This is configurable when the Limit Audible   |
|                        | Alarm Duration option is enabled under Module Options.                                |

## 2.7 GENERATOR

The *Generator* section is subdivided into smaller sections. Select the required section with the mouse.

| Generator           |  |
|---------------------|--|
| Generator Options   |  |
| Generator Voltage   |  |
| Generator Frequency |  |
| Generator Current   |  |
| Load Control        |  |
|                     |  |

## 2.7.1 GENERATOR OPTIONS

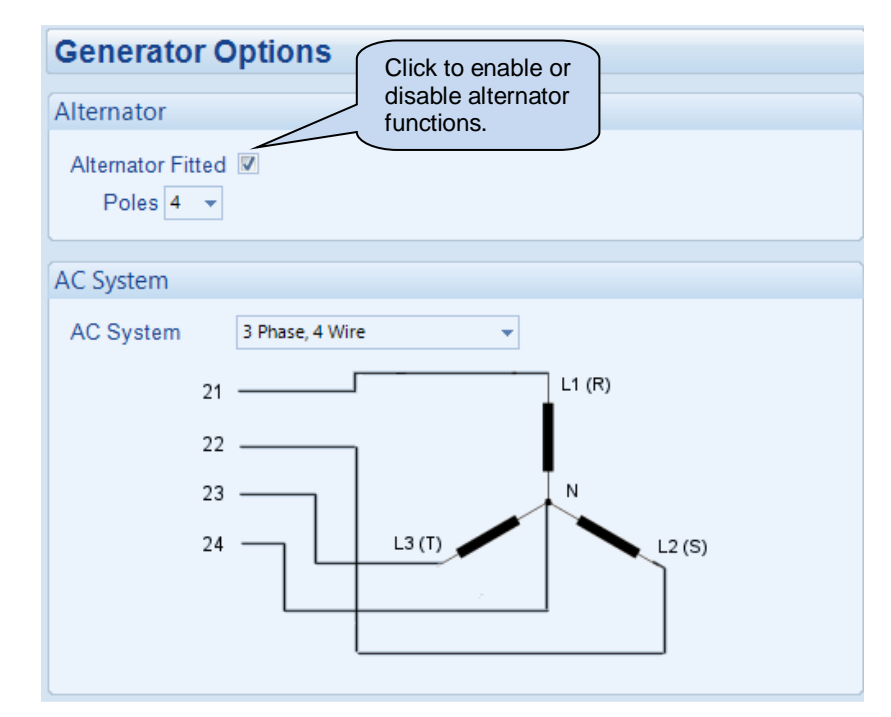

| Parameter         | Description                                                                                                    |
|-------------------|----------------------------------------------------------------------------------------------------|
| Alternator Fitted | = There is no alternator in the system, it is an <i>engine only</i> application                                                                  |
|                   | $\mathbf{\Sigma}$ = An alternator is fitted to the engine, it is a generator application.                                                        |
| AC System         | Allows a number of AC systems to be catered for.                                                                                                 |
|                   | Selecting the AC system shows the connections required for that particular system, along with the relevant connection numbers on the controller. |

## 2.7.2 GENERATOR VOLTAGE

| Generator Voltage Alarms Under Voltage Alarms Alarm | Click to en<br>alarms. Th<br>below app<br>the alarm | able or disable the ne relevant values ears <i>greyed out</i> if is disabled. |
|-----------------------------------------------------|-----------------------------------------------------|-------------------------------------------------------------------------------|
| Trip 🗘 319 v PhPh                                   | a 319v PhPh                                         |                                                                               |
| Pre-alarm V<br>Trip 339 v PhPh                      | □ 339v PhPh                                         |                                                                               |
| Loading Voltage                                     |                                                     | Click and drag to change the setting.                                         |
| \$ 359 v PhPh                                       | □ 359v PhPh                                         |                                                                               |
| Over Voltage Alarms Pre-alarm                       |                                                     | Type the value or<br>click the up and<br>down arrows to                       |
| Return 2 440 v PhPh                                 | 440v PhPh                                           | change the settings                                                           |
| Trip 7459 v PhPh                                    | 459v PhPh                                           |                                                                               |
| Shutdown                                            |                                                     |                                                                               |
| Trip 2480 v PhPh                                    | 480v PhPh                                           |                                                                               |

| Alarm                   | Description                                                                          |
|-------------------------|--------------------------------------------------------------------------------------|
| Generator Under voltage | These settings are used to configure the generator under voltage alarm: -            |
| IEEE 37.2 - 27AC        | Alarm -                                                                              |
| Undervoltage Relay      | Generator Under Volts does NOT give a Shutdown alarm                                 |
| <b>~</b>                | $\mathbf{Z}$ = Generator Under Volts gives a shutdown alarm in the event of the      |
|                         | generator output falling below the configured 'under volts trip' value. The 'under   |
|                         | volts trip' value can be adjusted to suit user requirements.                         |
|                         | Pre-alarm -                                                                          |
|                         | Generator Under Volts does NOT give a pre-alarm warning                              |
|                         | ☑ = Generator Under Volts gives a pre-alarm warning in the event of the              |
|                         | generator output falling below the displayed 'under volts pre-alarm' value. The      |
|                         | 'under volts pre-alarm' value can be adjusted to suit user requirements.             |
| Loading Voltage         | This is the minimum voltage the generator must be operating at before the            |
|                         | module will consider it available to take the load. It is also the voltage above the |
|                         | under voltage trip that the generator output must return to before the module        |
|                         | considers that the supply is back with in limits. (i.e. With an undervolts trip of   |
|                         | 184.0V and an undervolts return of 207.0V, the output voltage must return to         |
|                         | 207.0V following an under voltage event to be considered within limits.)             |
| Generator Over voltage  | Used to configure the generator over voltage alarm.                                  |
| IEEE 37.2 – 59 AC       | Pre-alarm:                                                                           |
| Overvoltage Relay       | Generator Over Volts does NOT give a pre-alarm warning                               |
|                         | $\blacksquare$ = Generator Over Volts gives a pre-alarm warning in the event of the  |
|                         | generator output rising above the displayed 'over volts pre-alarm' value. The        |
|                         | <i>'overvolts pre-alarm'</i> value can be adjusted to suit user requirements.        |
|                         | The voltage must return to below the 'Over volts return' setting before the          |
|                         | module will consider that the supply is back with in limits. (i.e. With an overvolts |
|                         | trip of 276.0V and an overvolts return of 253.0V, the mains voltage must return      |
|                         | to 253.0V following an over voltage event to be considered within limits.)           |
|                         | Shutdown:                                                                            |
|                         | This is the setting at which a Generator Over Volts will give a shutdown alarm in    |
|                         | the event of the generator output rising above the displayed 'over volts trip'       |
|                         | Value.                                                                               |
|                         | The cover voits trip value can be adjusted to suit user requirements.                |
|                         | $\Box$ = the generator runs at its normal voltage                                    |
|                         | M = The generator runs at its alternative voltage                                    |

## 2.7.3 GENERATOR FREQUENCY

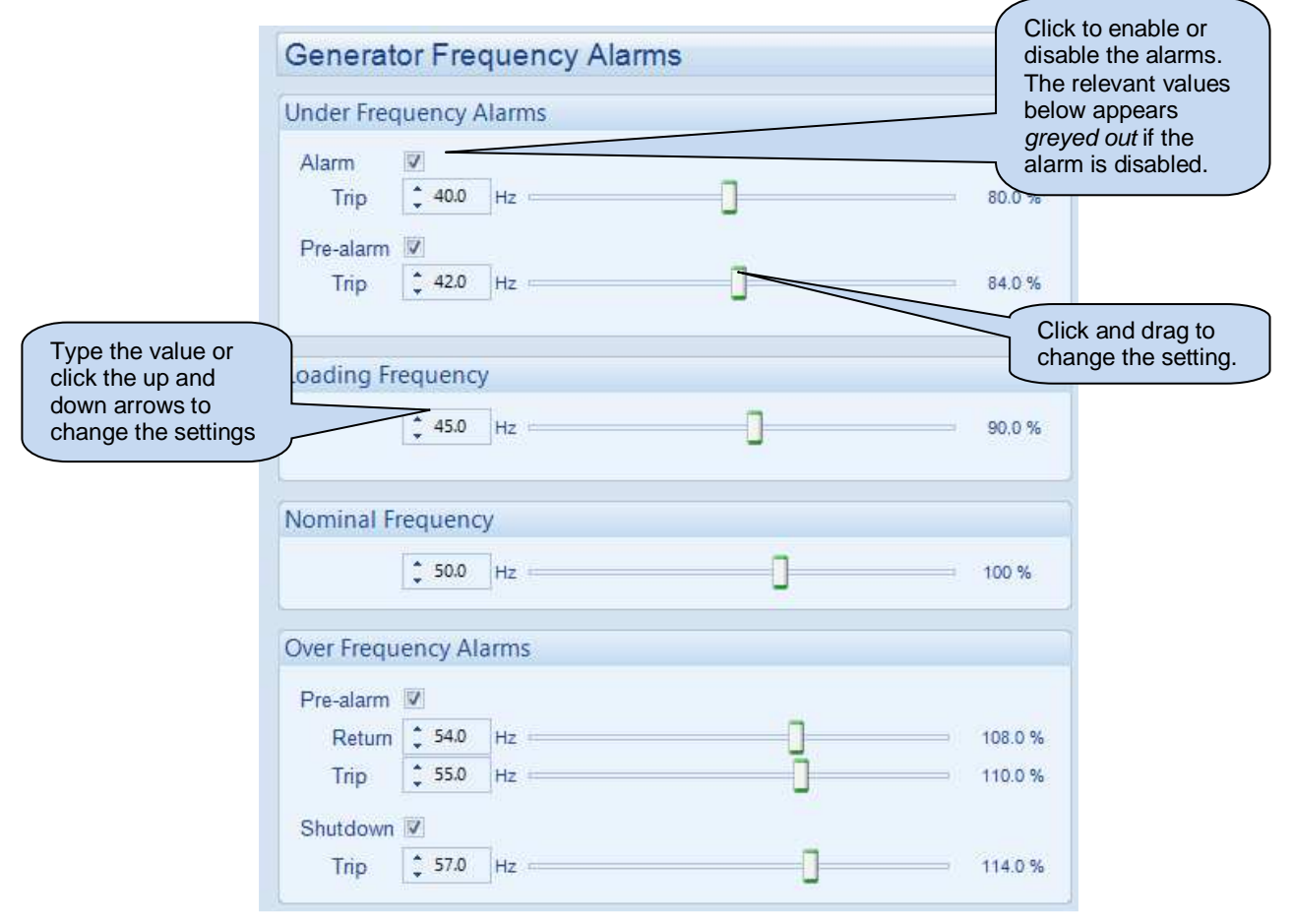

| Alarm                                                         | Description                                                                                                    |
|---------------------------------------------------------------|----------------------------------------------------------------------------------------------------|
| Generator Under Frequency<br>IEEE 37.2 -81 Frequency<br>Relay | <ul> <li>These settings are used to configure the generator under frequency alarm: -</li> <li>Shutdown -</li> <li>□ = Generator Under Frequency does NOT give a Shutdown alarm</li> <li>☑ = Generator Under Frequency gives a shutdown alarm in the event of the generator output falling below the displayed '<i>under frequency trip</i>' value. The '<i>under frequency trip</i>' value can be adjusted to suit user requirements.</li> <li>Pre-alarm -</li> <li>□ = Generator Under frequency does NOT give a pre-alarm warning</li> <li>☑ = Generator Under frequency gives a pre-alarm warning in the event of the generator output falling below the displayed '<i>under frequency trip</i>' value.</li> </ul> |
|                                                               | The 'under frequency pre-alarm' value can be adjusted to suit user requirements.                                                                                                    |
| Loading Frequency                                             | This is the minimum frequency the generator must be operating at before<br>the module considers it available to take the load. It is also<br>the frequency above the under frequency trip that the generator output<br>must return to before the module considers that the supply is<br>back with in limits. (i.e. With a under frequency trip of 45.0Hz and a under<br>frequency return of 48.0Hz, the mains frequency must return to 48.0Hz<br>following an under frequency event to be considered within limits.)                                                                                                    |

| Alarm                                                        | Description                                                                                                    |
|--------------------------------------------------------------|----------------------------------------------------------------------------------------------------|
| Nominal Frequency                                            | This setting is used to configure the generator nominal frequency. This is also<br>used if the 'Return to Nominal' function is selected when using automatic<br>synchronising. The frequency of a common bus is maintained at this figure when<br>load sharing.                                                                                                    |
| Generator Over Frequency<br>IEEE 37.2 -81 Frequency<br>Relay | NOTE: When the frequency is selected as the only source of speed sensing (i.e. no Mag-pickup fitted), then the generator over frequency alarm trip can not be disabled as it provides an overspeed protection function. If a Mag-pickup is fitted ad selected as the speed sensing source it is possible to disable the over frequency trip if required.                                                                                                    |
|                                                              | These settings are used to configure the generator over frequency alarm:<br><b>Pre-alarm -</b><br>$\Box$ = Generator Over frequency does NOT give a pre-alarm warning<br>$\blacksquare$ = Generator Over frequency gives a pre-alarm warning in the event of the<br>generator output rising above the displayed ' <i>over frequency pre-alarm</i> ' value. The<br>' <i>over frequency pre-alarm</i> ' value can be adjusted to suit user requirements.<br>The frequency must return to below the ' <i>Over frequency return</i> ' setting before the<br>module considers that the supply is back with in limits. (i.e. With a OFF trip<br>of 55.0Hz and a OFF return of 52.0Hz, the mains frequency must return to 52.0Hz<br>following an over frequency event to be considered within limits.)<br><b>Shutdown -</b><br>$\Box$ = Generator Over Frequency does NOT give a Shutdown alarm<br>$\blacksquare$ = Generator Over Frequency gives a shutdown alarm in the event of the<br>generator output rising above the displayed ' <i>over frequency trip</i> ' value. The ' <i>over</i><br><i>frequency trip</i> ' value can be adjusted to suit user requirements. |

## 2.7.4 GENERATOR CURRENT

| Generator Current                                                |                   |   | Thi   | s is the CT prim                                            | ary value as        |  |
|------------------------------------------------------------------|-------------------|---|-------|-------------------------------------------------------------|---------------------|--|
| Generator Current Options                                        | ;                 |   | fitte | ed to the set (C                                            | T secondary         |  |
| Enable CT Support<br>CT Primary (L1,L2,L3,N)<br>Full Load Rating |                   |   | The   | The full load rating is the 100% rating of the set in Amps. |                     |  |
|                                                                  | ·                 | - |       |                                                             |                     |  |
| Immediate Warning                                                |                   |   |       | Click to enable                                             | e or disable the    |  |
| Delayed Alarm                                                    |                   |   |       | below appears                                               | s greyed out if the |  |
| Delayed Alarm Action                                             | Electrical Trip 🔻 |   |       | alarm is disab                                              | led.                |  |
| Delay                                                            | 1m                |   |       |                                                             |                     |  |
| Trip                                                             | 100 %             |   |       | 500 A                                                       |                     |  |

#### 2.7.5 MAINS SUPPLY

NOTE: A digital input configured for *Mains Supply Active* is required for these parameters to have effect.

A configured *Mains Supply Active* digital input allows the controller to monitor the AC sensing terminals being fed from an external supply without the generator running. When this input is active, the module expects the supply on the AC sensing terminals to be within the *Mains Supply* voltage and frequency limits in order to operate the light outputs. This requires a manual changeover panel to transfer the supply between the mains and the generator.

| inder V                                                                                                    | oltage /                                                                                                    | Alarms                                     |    |               |
|----------------------------------------------------------------------------------------------------|----------------------------------------------------------------------------------------------------|--------------------------------------------|----|---------------|
| Alarm                                                                                                    | V                                                                                                    |                                            |    |               |
| Trip                                                                                                    | <b>318</b>                                                                                                    | V PhPh                                     |    | 318V PhPh     |
| Return                                                                                                    | <b>3</b> 29                                                                                                    | V PhPh                                     |    | 329V PhPh     |
| Pre-ala                                                                                                    | m 🔽                                                                                                    |                                            |    |               |
| Trip                                                                                                    | 339                                                                                                    | V PhPh                                     |    | 339V PhPh     |
| Return                                                                                                    | <b>\$</b> 358                                                                                                    | V PhPh                                     | -0 | 358V PhPh     |
| Over Vo                                                                                                    | Itage Al                                                                                                    | arms                                       |    |               |
| Pre-ala                                                                                                    | m V                                                                                                    |                                            |    |               |
| Return                                                                                                    | \$ 439                                                                                                    | V PhPh                                     |    | 439V PhPh     |
| Trip                                                                                                    | \$ 458                                                                                                    | V PhPh                                     |    | 458V PhPh     |
| Alarm                                                                                                    | V                                                                                                    |                                            |    |               |
| Return                                                                                                    | \$ 467                                                                                                    | V PhPh                                     |    | 467V PhPh     |
| Trip                                                                                                    | \$ 479                                                                                                    | V PhPh                                     |    | 479V PhPh     |
|                                                                                                    |                                                                                                    |                                            |    |               |
| Inder F                                                                                                    | requenc                                                                                                    | y Alarms                                   |    |               |
|                                                                                                    |                                                                                                    |                                            |    |               |
| Alarm                                                                                                    | V                                                                                                    | 1                                          |    |               |
| Alarm<br>Trip                                                                                                    | ₩<br>\$40.0                                                                                                    | Hz                                         | (  | ]             |
| Alarm<br>Trip<br>Return                                                                                          | <ul> <li>✓</li> <li>↓ 40.0</li> <li>↓ 41.0</li> </ul>                                                                                                    | Hz<br>Hz                                   | (  | ]             |
| Alarm<br>Trip<br>Return<br>Pre-ala                                                                               | <ul> <li>✓</li> <li>40.0</li> <li>41.0</li> <li>m</li> </ul>                                                                                                    | Hz Hz                                      | (  | ]             |
| Alarm<br>Trip<br>Return<br>Pre-ala<br>Trip                                                                       | <ul> <li>✓</li> <li>40.0</li> <li>41.0</li> <li>✓</li> <li>✓</li> <li>42.0</li> </ul>                                                                                                    | Hz Hz                                      | (  | )<br>()<br>() |
| Alarm<br>Trip<br>Return<br>Pre-ala<br>Trip<br>Return                                                             | <ul> <li>✓</li> <li>✓</li></ul> | Hz<br>Hz<br>Hz<br>Hz                       |    |               |
| Alarm<br>Trip<br>Return<br>Pre-ala<br>Trip<br>Return                                                             | <ul> <li>✓</li> <li>✓</li></ul> | Hz<br>Hz<br>Hz<br>Hz                       |    |               |
| Alarm<br>Trip<br>Return<br>Pre-ala<br>Trip<br>Return<br>Over Fre                                                 | <ul> <li>✓</li> <li>✓</li></ul> | Hz<br>Hz<br>Hz<br>Alarms                   |    |               |
| Alarm<br>Trip<br>Return<br>Pre-ala<br>Trip<br>Return<br>Over Fre<br>Pre-ala                                      | <ul> <li>✓</li> <li>✓</li></ul> | Hz<br>Hz<br>Hz<br>Alarms                   |    |               |
| Alarm<br>Trip<br>Return<br>Pre-ala<br>Trip<br>Return<br>Over Fre<br>Pre-ala<br>Return                            | ♥         \$\$ 40.0         \$\$ 41.0         \$\$ 41.0         \$\$ 42.0         \$\$ 45.0         \$\$ 45.0         \$\$ quency         \$\$ 54.0                                                                                                    | Hz<br>Hz<br>Hz<br>Alarms                   |    |               |
| Alarm<br>Trip<br>Return<br>Pre-ala<br>Trip<br>Return<br>Over Fre<br>Pre-ala<br>Return<br>Trip                    | ♥         ↓ 40.0         ↓ 41.0         ↓ 41.0         ↓ 42.0         ↓ 45.0         ♥         ♥         ↓ 45.0         ♥         ♥         ♥         ↓ 45.0         ♥         ♥         ♥         ♥         ♥         ♥         ♥         ♥         ♥         ♥         ♥         ♥         ♥         ♥         ♥                                                                                                    | Hz<br>Hz<br>Hz<br>Alarms<br>Hz<br>Hz       |    |               |
| Alarm<br>Trip<br>Return<br>Pre-ala<br>Trip<br>Return<br>Over Fre<br>Pre-ala<br>Return<br>Trip<br>Alarm           | ♥<br>\$ 40.0<br>\$ 41.0<br>m ♥<br>\$ 42.0<br>\$ 42.0<br>\$ 45.0<br>equency<br>m ♥<br>\$ 54.0<br>\$ 55.0<br>♥                                                                                                    | Hz<br>Hz<br>Hz<br>Hz<br>Hz<br>Hz<br>Hz     |    |               |
| Alarm<br>Trip<br>Return<br>Pre-ala<br>Trip<br>Return<br>Over Fre<br>Pre-ala<br>Return<br>Trip<br>Alarm<br>Return | ♥         \$ 40.0         \$ 41.0         \$ 41.0         \$ 42.0         \$ 45.0         \$ 45.0         \$ 54.0         \$ 55.0         ♥         \$ 56.0                                                                                                    | Hz<br>Hz<br>Hz<br>Alarms<br>Hz<br>Hz<br>Hz |    |               |

Parameters are detailed overleaf...

| Alarm                    | IEEE designation                                                                                                    |
|--------------------------|----------------------------------------------------------------------------------------------------|
| Mains Under Voltage      | = Mains Under Voltage detection is disabled                                                                                                    |
| IEEE 37.2 – 27 AC        | $\mathbf{Z}$ = Mains Under Voltage gives an alarm in the event of the mains voltage falling                                                                                                    |
| Undervoltage Relay       | below the configured Under Voltage Trip value. The Under Voltage Trip value is                                                                                                    |
| A                        | adjustable to suit the application. The alarm is reset and the mains is considered                                                                                                    |
| P44                      | within limits when the mains voltage rises above the configured Under Voltage                                                                                                    |
|                          | Return level.                                                                                                    |
| Mains Over Voltage       | Image: A state of the state of the state |
| IEEE 37.2 – 59 AC        | $\mathbf{Z}$ = Mains Over Voltage gives an alarm in the event of the mains voltage rising                                                                                                    |
| Overvoltage Relay        | above the configured Over Voltage Trip value. The Over Voltage Trip value is                                                                                                    |
|                          | adjustable to suit the application. The alarm is reset and the mains is considered                                                                                                    |
| P44                      | within limits when the mains voltage falls below the configured Over Voltage                                                                                                    |
|                          | Return level.                                                                                                    |
| Mains Under Frequency    | = Mains Under Frequency detection is disabled                                                                                                    |
| IEEE 37.2 – 81 Frequency | $\blacksquare$ = Mains Under Frequency gives an alarm in the event of the mains frequency                                                                                                    |
| Relay                    | falling below the configured Under Frequency Trip value. The Under Frequency                                                                                                    |
|                          | <i>Trip</i> value is adjustable to suit the application. The alarm is reset and the mains is                                                                                                    |
| m                        | considered within limits when the mains frequency rises above the configured                                                                                                    |
|                          | Under Frequency Return level.                                                                                                    |
| Mains Over Frequency     | = Mains Over Frequency detection is disabled                                                                                                    |
| IEEE 37.2 – 81 Frequency | $\blacksquare$ = Mains Over Frequency gives an alarm in the event of the mains frequency                                                                                                    |
| Relay                    | rising above the configured Over Frequency Trip value. The Over Frequency Trip                                                                                                    |
|                          | value is adjustable to suit the application. The alarm is reset and the mains is                                                                                                    |
|                          | considered within limits when the mains frequency falls below the configured Over                                                                                                    |
|                          | Frequency Return level.                                                                                                    |

## 2.7.6 LOAD CONTROL

| Load Co     | ntrol                |   | The low current alarm activates   |
|-------------|----------------------|---|-----------------------------------|
| Low Curren  | t Alarm              |   | is less than the expected current |
| Enable      |                      |   | or the delive light outputs.      |
| Action      | Warning              | - |                                   |
| Percentage  | 80 %                 |   |                                   |
| Delay       | 0s                   |   |                                   |
| L           |                      |   | of each light output              |
| Current Rat | ing                  |   | of output                         |
| Output 1    | <u>↑</u> 1.0 A       |   |                                   |
| Output 2    |                      |   |                                   |
| Output 3    | <mark>→</mark> 1.0 A | ] |                                   |
| Output 4    | A                    | ] |                                   |
|             |                      |   |                                   |

## 2.8 ENGINE

The *engine* page is subdivided into smaller sections. Select the required section with the mouse.

| Engine            |
|-------------------|
| Engine Protection |
| CAN Options       |
| Engine Options    |
| Crank Disconnect  |
| Speed Settings    |
| Plant Battery     |
|                   |

#### 2.8.1 ENGINE PROTECTION

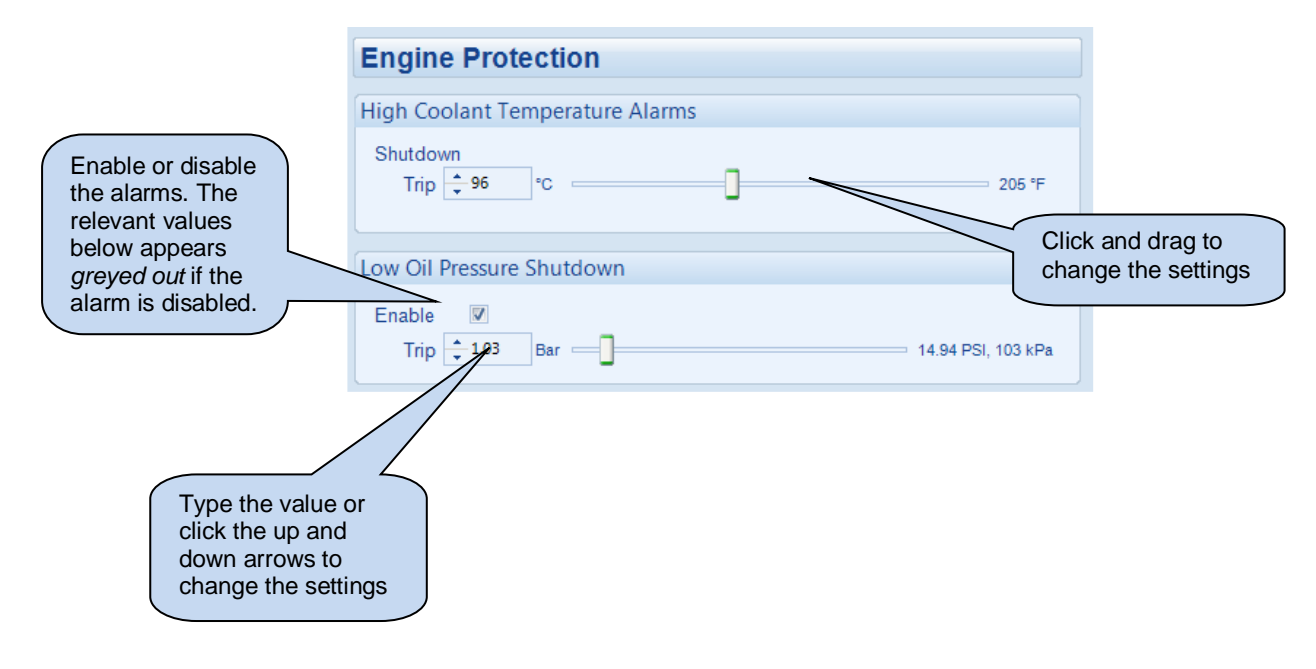

## 2.8.2 CAN OPTIONS

| CAN Options                                                                                                    |  |
|----------------------------------------------------------------------------------------------------|--|
| CAN Options                                                                                                    |  |
| Module To Measure Oil Pressure<br>Module To Measure Coolant Temperature<br>Module To Record Engine Hours<br>Module To Use Engine Speed<br>Module To Use Charge Alt Voltage<br>Disable ECM Speed Control |  |

| Option                              | Description                                                                                                    |
|-------------------------------------|----------------------------------------------------------------------------------------------------|
| Module to Measure Oil Pressure      | When enabled the oil pressure analogue input is used for the                                                                            |
|                                     | measurement instead of using the value measured by the ECU                                                                              |
| Module to Measure Coolant           | When enabled the coolant temperature analogue input is used for the                                                                     |
| Temperature                         | measurement instead of using the value measured by the ECU                                                                              |
| Module to Record Engine Hours       | When enabled, DSE module counts Engine Run Hours.                                                                                       |
|                                     | When disabled, Engine ECU provides Run Hours.                                                                                           |
| Module To Use Engine Speed          | When enabled the module frequency measurement determines the engine speed instead of using the speed value measured by the ECU.         |
| Module to Use Charge Alt<br>Voltage | When enabled the charge alternator voltage measured by the module is used instead of the value measured by the ECU                      |
| Disable ECM Speed Control           | Disables speed control by the DSE module. Useful if an external device (ie remote speed potentiometer) is used to control engine speed. |

## 2.8.3 ENGINE OPTIONS

| Engine Options                          |                     |    | These items a<br>and not adjus | are read only<br>stable. To |
|-----------------------------------------|---------------------|----|--------------------------------|-----------------------------|
| Engine Type<br>Alternative Engine Speed | Conventional Engine |    | Module   App                   | lication menu.              |
| Startup Options                         |                     |    |                                | $\sim$                      |
| Start Attempts                          | ÷ 3                 |    | For the                        | se timers to                |
| Gas Engine Timers                       |                     |    | have an                        | y meaning,                  |
| Choke Timer                             | 2s                  |    | for Gas                        | Choke, Gas 🔨 📝              |
| Gas On Delay                            | 2s                  |    | (Ignition                      | and Fuel.                   |
| Ignition Off Delay                      | 2s                  | ·] | L.                             | $\mathcal{A}$               |
|                                         |                     |    |                                |                             |
| Overspeed Options                       |                     |    |                                |                             |
| Overspeed Overshoot %                   | ÷ 10                |    |                                |                             |
| Overshoot Delay                         | 2s                  |    |                                |                             |

# 2.8.3.1 STARTUP OPTIONS

| Parameter      | Description                                                                                                    |
|----------------|----------------------------------------------------------------------------------------------------|
| Start Attempts | The number of starting attempts the module makes.<br>If the module does not detect that the engine has fired before the end of the <i>Cranking time</i> , then the current start attempt is cancelled and the <i>Crank Rest</i> time takes place before the next crank attempt begins.<br>If, after all configured <i>start attempts</i> , the engine is not detected as running, the <i>Fail to Start</i> shutdown alarm is generated. |
|                | The engine is detected as running by checking all methods of <i>Crank Disconnect</i> . For further details, see the section entitled <i>Crank Disconnect</i> elsewhere in this document.                                                                                                    |

## 2.8.3.2 GAS ENGINE TIMERS

| Parameter          | Description                                                                             |
|--------------------|-----------------------------------------------------------------------------------------|
| Choke Timer        | Controls the amount of time that the Gas Choke output is activated during the starting  |
|                    | sequence.                                                                               |
| Gas On Delay       | Controls the amount of time between energising the Gas Ignition and energising the Fuel |
|                    | output. Used in the starting sequence to purge old gas from the engine.                 |
| Ignition Off Delay | Controls the amount of time between de-energising the Fuel output and de-energising     |
|                    | the Gas Ignition output. Used in the stopping sequence to purge unburnt gas from the    |
|                    | engine before it is stopped.                                                            |

## 2.8.3.3 OVERSPEED OPTIONS

| Parameter       | Description                                                                                                    |
|-----------------|----------------------------------------------------------------------------------------------------|
| Overspeed       | To prevent spurious overspeed alarms at engine start up, the module includes                                                                                                    |
| overshoot %     | configurable overspeed oversmoot protection.                                                                                                    |
|                 | This allows the engine speed to 'overshoot' the Overspeed / Over frequency setting                                                                                                |
| Overspeed       | during the starting process for a short time.                                                                                                    |
| overshoot delay |                                                                                                    |
|                 | Rather than 'inhibiting' the Overspeed / Over frequency alarms, the levels are temporarily raised by the Overspeed Overshoot % for the duration of the Overspeed Overshoot delay. |

#### 2.8.4 CRANK DISCONNECT

Crank disconnect settings are used to detect when the set fires during the starting sequence. As the set is cranked, the first parameter that passes its *crank disconnect* setting results in the cessation of the cranking signal.

Having more than one *crank disconnect* source allows for a much faster crank disconnect response leading to less wear on the engine and starter components, and provides added safety in case one source is lost, by a blown or tripped fuse for example.

| Crank Disconne                                                                                                    | ct          |  |  |  |
|----------------------------------------------------------------------------------------------------|-------------|--|--|--|
| Options                                                                                                    |             |  |  |  |
| Crank disconnect on oil pressure  Check oil pressure prior to starting Auto retry on loss of crank disconnect Retry attempts |             |  |  |  |
| Crank Disconnect                                                                                                    |             |  |  |  |
| Generator Frequency                                                                                                    | 🔶 21.0 Hz   |  |  |  |
| Engine Speed                                                                                                    | ¢ 600 RPM - |  |  |  |
| Oil Pressure                                                                                                    | 2.00 Bar    |  |  |  |

| Parameter             | Description                                                                                        |
|-----------------------|----------------------------------------------------------------------------------------------------|
| Crank Disconnect on   | I = Oil pressure is not used to disconnect the crank motor.                                        |
| Oil Pressure          | $\mathbf{Z}$ = When starting, the crank is disconnected when the measured oil pressure value       |
|                       | rises above the configured Oil Pressure Crank Disconnect level.                                    |
| Check Oil Pressure    | I = Oil pressure is not checked prior to engaging the crank motor.                                 |
| Prior to Starting     | Image: The cranking is not allowed if the oil pressure is not seen as being low. This used         |
| _                     | as a double check that the engine is stopped before the starter is engaged.                        |
| Auto Retry on Loss of | I = Normal operation.                                                                              |
| Crank Disconnect      | $\mathbf{Z}$ = After a crank disconnect, if the engine fails to start and the set is seen to be at |
|                       | rest, the module activates an unlatched shutdown alarm and repeats the starting                    |
|                       | sequence. The number of retries is defined by the Retry Attempts.                                  |

#### 2.8.5 SPEED SETTINGS

| Speed Settings Under Speed Shutdown | Click to enable or disable the<br>option. The relevant values<br>below appears <i>greyed out</i> if<br>the alarm is disabled. |
|-------------------------------------|----------------------------------------------------------------------------------------------------|
| Enable 🗖                            |                                                                                                    |
| Over Speed Shutdown                 |                                                                                                    |
| Trip 1710 RPM                       | Overspeed shutdown                                                                                                    |

## 2.8.6 PLANT BATTERY

|                                                             | Plant Battery                            |                        |                                                                     |                                             |
|-------------------------------------------------------------|------------------------------------------|------------------------|---------------------------------------------------------------------|---------------------------------------------|
|                                                             | Voltage Alarms                           |                        |                                                                     |                                             |
| Click to enable or                                          | Undervolts 🔽<br>Warning                  | 10.0 V DC              | Click                                                               | and drag to age the setting.                |
| disable the option.<br>The relevant values<br>below appears | s Return<br>Delay                        | 10.5 V DC              |                                                                     |                                             |
| greyed out if the alarm is disabled.                        | )vervolts <b>⊽</b><br>Return             | 29.5 V DC              | Type<br>click<br>dow<br>char                                        | e the value or<br>the up and<br>n arrows to |
|                                                             | Warning<br>Delay                         | <b>30.0</b> V DC<br>1m |                                                                     |                                             |
|                                                             | Charge Alternator Alar                   | m                      |                                                                     |                                             |
|                                                             | Shutdown 🔲<br>Trip 🌲 4.0 Y               |                        |                                                                     |                                             |
|                                                             | Warning V<br>Trip <b>6.0</b><br>Delay 5s |                        | Select to enable a<br>the battery voltag<br><i>threshold</i> level. | utostart upon<br>e falling to the           |
|                                                             | Start On Low Battery -                   |                        | the specified Eng                                                   | and run for<br>ine Run Time.                |
|                                                             | Enable 🔲                                 | 18.0 V.DC              |                                                                     |                                             |
|                                                             | Engine Run Time                          | 1h                     |                                                                     |                                             |

| Alarm                    | Description                                                                          |
|--------------------------|--------------------------------------------------------------------------------------|
| Plant Battery Undervolts | = Battery Under Voltage Alarms are disabled.                                         |
| IEEE 37.2 -27 DC         | ☑ = Select to enable Battery Under Voltage Alarms . Set the Warning, Return          |
| Undervoltage relay       | and Delay settings as required.                                                      |
| Plant Battery Overvolts  | = Battery Over Voltage Alarms are disabled.                                          |
| IEEE 37.2 -59 DC         | ☑ = Select to enable Battery Over Voltage Alarms . Set the Warning, Return and       |
| Overvoltage relay        | Delay settings as required.                                                          |
| Start on Low Battery     | = Start on Low Battery is disabled.                                                  |
|                          | Image = Select to enable autostart upon the battery voltage falling to the threshold |
|                          | level. The engine starts and run for the specified Engine Run Time. This occurs      |
|                          | only if the module is in AUTO mode                                                   |
| Charge Alternator Alarm  | If the voltage measured at the charge alternator output drops below the              |
|                          | configured value the respective alarm is triggered.                                  |
| Start Delay              | Start delay timer for the Start on Low Battery function.                             |

## 2.9 SCHEDULER

The scheduler is used to automatically start the set at a configured day and time and run it for the configured duration of hours.

The generator is made to run on load or off load depending upon the configuration :

| xercise Sch | eduler           |            |            |          |       |
|-------------|------------------|------------|------------|----------|-------|
| Scheduler E | Edit From Fascia | V          |            |          |       |
| Schedul     | er Enable From f | Fascia 🔽   |            |          |       |
| Enabled     |                  |            |            |          |       |
| Schedul     | e Period         | Weekly     | *          |          |       |
| Week        | Day              | Run Mode   | Start Time | Duration |       |
|             | Monday 👻         | Off Load 🔻 | 00:00      | 00:00    | Clear |
|             | Monday 👻         | Off Load 👻 | 00:00      | 00:00    | Clear |
| *           | Monday 👻         | Off Load 🔹 | 00:00      | 00:00    | Clear |
| *           | Monday 👻         | Off Load 👻 | 00:00      | 00:00    | Clear |
| -           | Monday 👻         | Off Load 🔫 | 00:00      | 00:00    | Clear |
| 4           | Monday 👻         | Off Load 🔫 | 00:00      | 00:00    | Clear |
|             | Monday 🔹         | Off Load 👻 | 00:00      | 00:00    | Clear |
|             |                  |            |            | 1        | 1     |

| Function                   | Description                                                                         |
|----------------------------|-------------------------------------------------------------------------------------|
| Scheduler Edit From Fascia | = Scheduled is configurable only using the DSE Configuration Suite                  |
|                            | software                                                                            |
|                            | $\mathbf{Z}$ = Scheduled is configurable through the module front panel             |
| Scheduler Enable From      | Scheduled is enabled or disabled only using the DSE Configuration                   |
| Fascia                     | Suite software                                                                      |
|                            | $\mathbf{Z}$ = Scheduler is possible to enable and disable through the module front |
|                            | panel                                                                               |
| Enabled                    | = Scheduled runs are disabled                                                       |
|                            | $\mathbf{Z}$ = Enables the Scheduler                                                |
| Schedule Period            | Determines the repeat interval for the scheduled run.                               |
|                            | Options available are: Weekly, Monthly, Daily                                       |
| Scheduled Runs are On Load | $\Box$ = The module runs the generator on schedule with the breaker open            |
|                            | $\mathbf{Z}$ = The module runs the generator on schedule and closes the breaker     |
| Week                       | Specifies the week of the month, on which the scheduled run takes place             |
| Day                        | Specifies the day of week, on which the scheduled run takes place                   |
| Start Time                 | Determines at what time of day the scheduled run starts                             |
| Duration                   | Determines the time duration in hours for the scheduled run                         |
| Clear                      | Resets the values for the Day, Start Time and Duration to defaults                  |

## 2.10 MAINTENANCE ALARM

| Maintenance A     | larm                  |                                                                                 |                                 |                                                 |
|-------------------|-----------------------|---------------------------------------------------------------------------------|---------------------------------|-------------------------------------------------|
| Maintenance alarm | Air                   |                                                                                 | Click to                        | o enable or                                     |
| Enable 🛛          | Warning •<br>t 10 hrs | The relevant values<br>below appears<br>greyed out if the<br>alarm is disabled. |                                 |                                                 |
| Maintenance Alarm | Oil                   |                                                                                 |                                 |                                                 |
| Enable            |                       |                                                                                 |                                 |                                                 |
| Action            | Shutdown 🔻            |                                                                                 |                                 |                                                 |
| Engine run hours  | 10 hrs                |                                                                                 |                                 |                                                 |
| Maintenance Alarm | Fuel                  | Maintena<br>when the<br>specified                                               | ance Ala<br>e engine<br>I numbe | arm occurs<br>e has run for the<br>er of hours. |
| Enable 🔽          |                       |                                                                                 |                                 |                                                 |
| Action            | Shutdown 👻            |                                                                                 |                                 |                                                 |
| Engine run hours  | 10 hrs                |                                                                                 |                                 |                                                 |

- There are three ways to reset the maintenance alarm:
  1) Activate a digital input configured to "Maintenance Reset Alarm".
  2) Use the SCADA | Maintenance | Maintenance Alarm section of this PC Software.
  3) Through the Front Panel Editor of the module

## 2.11 ALTERNATIVE CONFIGURATION

An Alternative Configuration is provided to allow the system designer to cater for different AC requirements utilising the same generator system. Typically this feature is used by Rental Set Manufacturers where the set is capable of being operated at (for instance) 120V 50Hz and 240V 50Hz using a selector switch.

The Alternative Configuration is selected using either:

- Configuration Suite Software (Selection for 'Default Configuration')
- L401 MKII Front Panel Editor
- Via external signal to the L401 MKII module input configured to "Alternative Configuration" select.

Alternative Configuration
Configuration Options
Generator
Mains Supply
Load Control
Engine

## 2.11.1 CONFIGURATION OPTIONS

| Configuration Options         Enable Configuration         Enable Configuration         Configuration         Default Configuration | Click to enable or<br>disable the option.<br>The relevant values<br>below appears<br><i>greyed out</i> if the<br>alarm is disabled. |
|----------------------------------------------------------------------------------------------------|----------------------------------------------------------------------------------------------------|
| Sele                                                                                                    | ect the 'default'                                                                                                    |
| cont                                                                                                    | figuration that is used                                                                                                    |
| whe                                                                                                    | n there is no instruction                                                                                                    |
| to us                                                                                                    | se an 'alternative                                                                                                    |
| cont                                                                                                    | figuration'.                                                                                                    |

#### 2.11.2 ALTERNATIVE CONFIGURATIONS EDITOR

The Alternative Configurations Editor allows for editing of the parameters that are to be changed when an Alternative Configuration is selected.

| Alternative Configuration |
|---------------------------|
| Configuration Options     |
| Generator                 |
| Mains Supply              |
| Load Control              |
| Engine                    |
|                           |

Alternative configuration options contain a subset of the main configuration. The adjustable parameters are not discussed here as they are identical to the main configuration options :

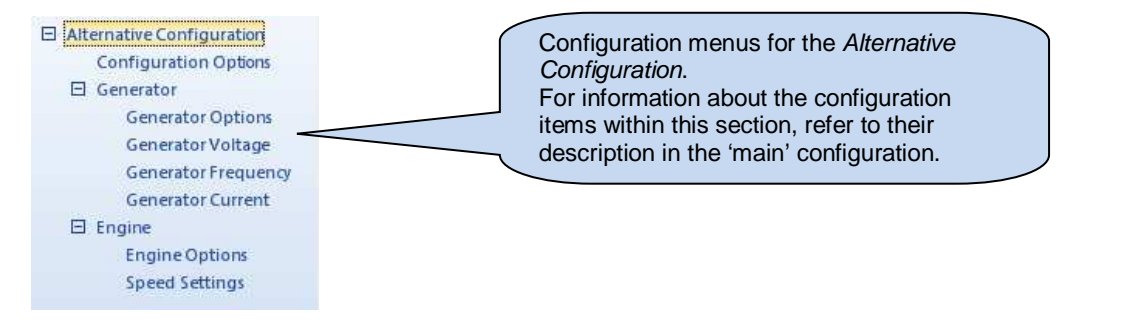

# 3 SCADA

SCADA stands for Supervisory Control And Data Acquisition and is provided both as a service tool and also as a means of monitoring / controlling the generator set.

As a service tool, the SCADA pages are to check the operation of the controller's inputs and outputs as well as checking the generators operating parameters.

|       |   | Click to open the connection to the module.<br>If no module is connected, the SCADA   |
|-------|---|---------------------------------------------------------------------------------------|
| Scada | * | opens to show the screens for the type of module currently open in the configuration. |

When connection is made...

| L401 MKII Scada v1.0 | \$                                    | Click to close the connection to the module |
|----------------------|---------------------------------------|---------------------------------------------|
|                      | The Module's firmware revision number |                                             |

The SCADA page is subdivided into smaller sections. Select the required section with the mouse.

| L401 MKII SCADA  |
|------------------|
| <u>Mimic</u>     |
| Digital Inputs   |
| Digital Outputs  |
| <u>Generator</u> |
| Mains Supply     |
| Power            |
| Engine           |
| Flexible Sensor  |
| <u>Alarms</u>    |
| <u>Status</u>    |
| Event Log        |
| Maintenance      |
|                  |

## 3.1 MIMIC

This screen provides a mimic of the control module and allows the operator to change the control mode of the module.

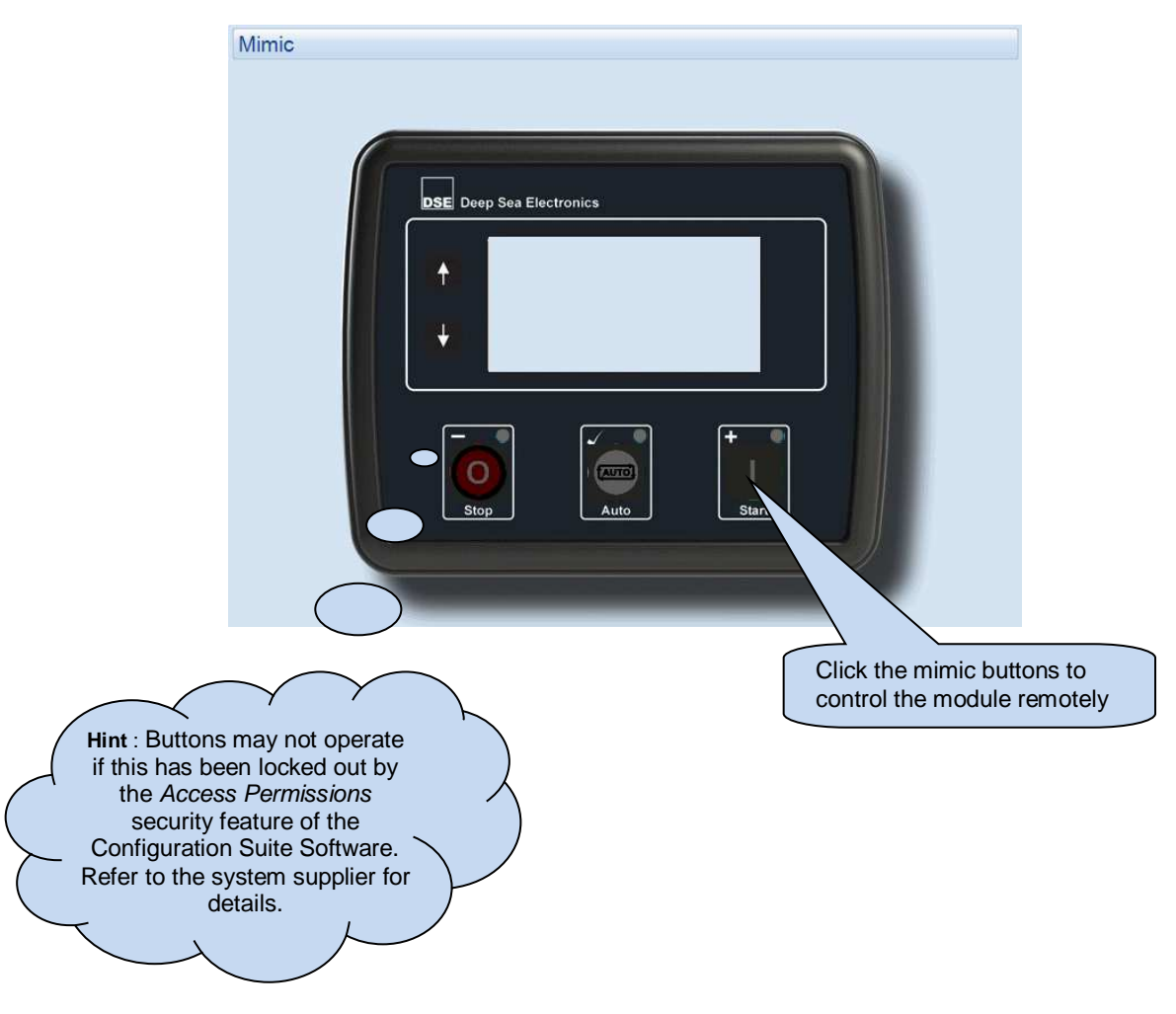

## 3.2 DIGITAL INPUTS

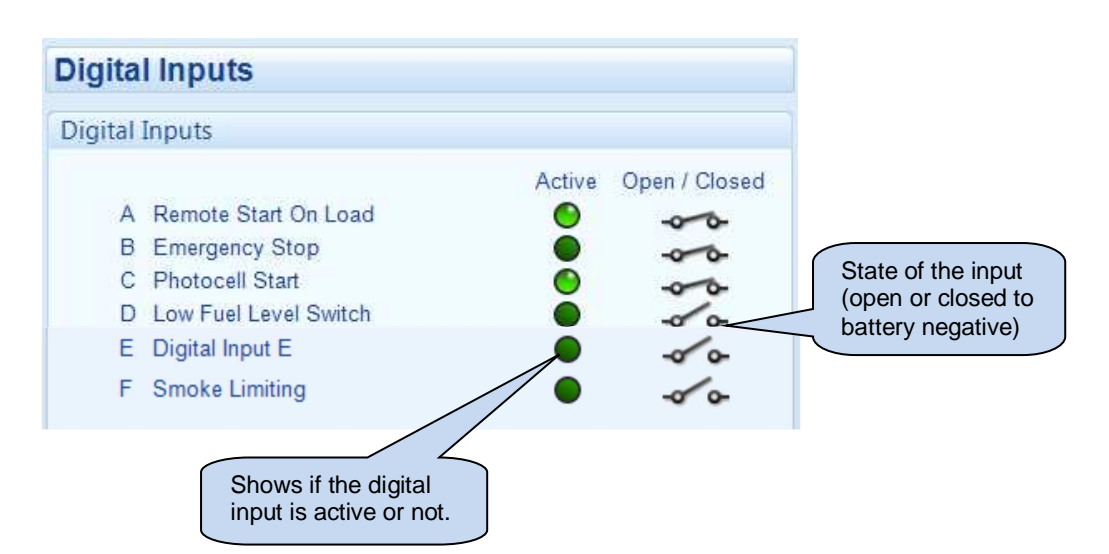

## 3.3 DIGITAL OUTPUTS

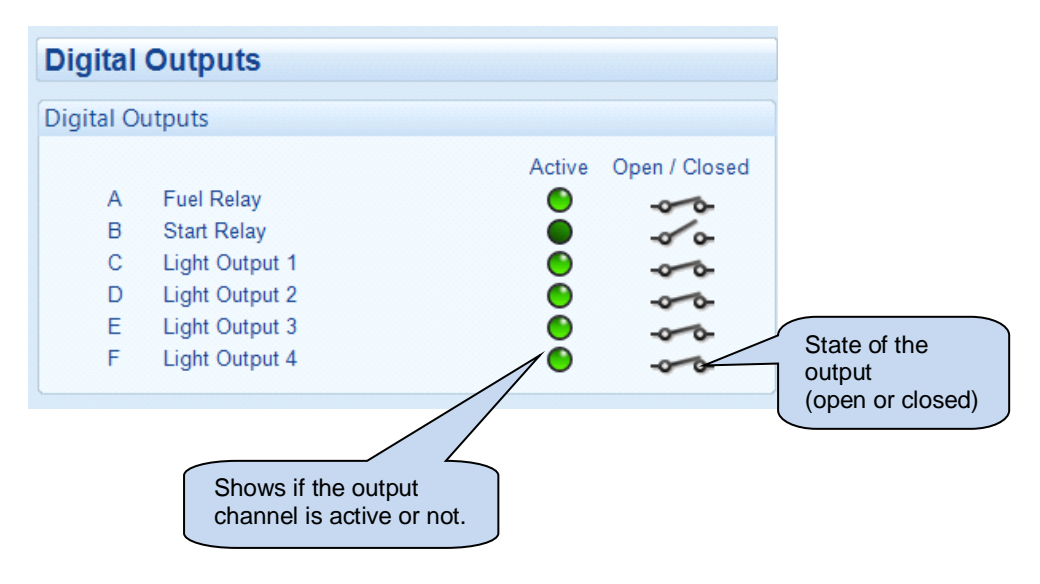

# 3.4 GENERATOR

Shows the modules measurements of the generator supply.

| Generator              |                    |                    |
|------------------------|--------------------|--------------------|
| Frequency              |                    |                    |
|                        | 49.9 Hz            |                    |
| Phase to Neutral Volta | ages               |                    |
| L1 - N<br>229.6 v      | L2 - N<br>229.7 v  | L3 - N<br>229.2 v  |
| Phase to Phase Voltag  | jes                |                    |
| L1 - L2<br>397.8 v     | L2 - L3<br>396.9 v | L3 - L1<br>398.1 v |
| Current                |                    |                    |
| L1<br>180.0 A          | L2<br>181.0 A      | L3<br>182.0 A      |

# 3.5 MAINS SUPPLY

Shows the modules measurements of the mains supply.

| Mains Supply         |         |         |  |
|----------------------|---------|---------|--|
| Mains Supply         |         |         |  |
| wains Supply         |         |         |  |
| Mains Supply Acti    | ve 🔵    |         |  |
|                      |         |         |  |
| Frequency            |         |         |  |
|                      |         |         |  |
|                      |         |         |  |
|                      |         |         |  |
| Phase To Neutral Vo  | ltages  |         |  |
| L1 - N               | L2 - N  | L3 - N  |  |
|                      |         |         |  |
|                      |         |         |  |
| Phase To Phase Volta | ages    |         |  |
| 14.10                | 10.10   | 12.14   |  |
| L1 - L2              | LZ - L3 | L3 - L1 |  |
|                      |         |         |  |
| Current              |         |         |  |
|                      |         |         |  |
| L1                   | L2      | L3      |  |
|                      |         |         |  |

# 3.6 POWER

Shows the modules measurements of the power parameters.

|         |                 |                 |                 | Power             |                |                     |
|---------|-----------------|-----------------|-----------------|-------------------|----------------|---------------------|
| Watts   |                 |                 |                 |                   |                |                     |
|         | L1<br>33.0 kW   |                 | L2<br>34.0 kW   | :                 | L3<br>33.0 kW  | Total<br>100.0 kW   |
| VA      |                 |                 |                 |                   |                |                     |
|         | L1<br>41.0 kVA  |                 | L2<br>42.0 kVA  | 4                 | L3<br>12.0 kVA | Total<br>125.0 kVA  |
| VAr     |                 |                 |                 |                   |                |                     |
|         | L1<br>24.0 kVAr |                 | L2<br>24.0 kVAr | 2                 | L3<br>4.0 kVAr | Total<br>72.0 kVAr  |
| Power I | Factor          |                 |                 |                   |                |                     |
| Lag     | L1<br>0.80      | Lag             | L2<br>0.80      | Lag               | L3<br>0.79     | Average<br>Lag 0.80 |
| Accum   | ulated Pov      | ver             |                 |                   |                |                     |
|         |                 | kWh<br>15.5 kWh |                 | kVAh<br>19.2 kVAh | k<br>10.7      | VArh<br>7 kVArh     |

## 3.7 ENGINE

Shows the modules measurements of the engine parameters.

| Engine                   |                  |
|--------------------------|------------------|
|                          |                  |
| Coolant Temperature      | Plant Battery    |
| 59 °C, 138 °F            | 24.1 v DC        |
|                          |                  |
| Oil Pressure             | Charge Altenator |
| 5.03Bar, 73 PSI, 503 KPa | 22.3 v DC        |
|                          |                  |
| Speed                    | Hours Run        |
| 1497 RPM                 | 00:12            |
|                          |                  |
| Fuel Level               | Number of Starts |
| 52 %                     | 3                |
|                          |                  |
| Fuel Capacity            | Fuel Unit        |
| 260                      | Litres           |

## 3.8 FLEXIBLE SENSOR

Shows the modules measurements of the flexible sensors parameters.

| Flex    | ible Sensor |  |  |
|---------|-------------|--|--|
| Flexibl | le Sensor C |  |  |
| N       | Not Used    |  |  |
|         |             |  |  |

## 3.9 ALARMS

Shows any present alarm conditions.

| Alarms                                                                                |                |
|---------------------------------------------------------------------------------------|----------------|
| Shutdown Alarms                                                                       | Warning Alarms |
| Emergency Stop<br>Oil Pressure Sensor Open Circuit<br>Temperature Sensor Open Circuit |                |
| Electrical Trip Alarms                                                                |                |
| Engine Alarms                                                                         |                |
|                                                                                       |                |

# 3.10 STATUS

Shows the module's current status.

| oftware Version<br>1.0 |
|------------------------|
| 1.0                    |
|                        |
| lodule ID              |
| 218DDA17D              |
| lode                   |
|                        |
| (AUTO)                 |
|                        |

# 3.11 EVENT LOG

Shows the contents of the module's event log.

| 28/03/2013<br>28/03/2013<br>28/03/2013<br>28/03/2013 | 12:01<br>11:58<br>11:54<br>11:54 | 0:00<br>0:00<br>0:00<br>0:00 | Shutdown<br>Restart<br>Shutdown<br>Restart | Emergency Stop<br>Power Up<br>Oil Pressure Sensor Open Circuit<br>Power Up |
|------------------------------------------------------|----------------------------------|------------------------------|--------------------------------------------|----------------------------------------------------------------------------|
| 28/03/2013<br>28/03/2013<br>28/03/2013               | 11:58<br>11:54<br>11:54          | 0:00<br>0:00<br>0:00         | Restart<br>Shutdown<br>Restart             | Power Up<br>Oil Pressure Sensor Open Circuit<br>Power Up                   |
| 28/03/2013<br>28/03/2013                             | 11:54<br>11:54                   | 0:00                         | Shutdown<br>Restart                        | Oil Pressure Sensor Open Circuit<br>Power Up                               |
| 28/03/2013                                           | 11:54                            | 0:00                         | Restart                                    | Power Up                                                                   |
|                                                      |                                  |                              |                                            |                                                                            |
|                                                      |                                  |                              |                                            |                                                                            |
|                                                      |                                  |                              |                                            |                                                                            |

#### 3.12 MAINTENANCE

The *Maintenance* section is subdivided into smaller sections. Select the required section with the mouse.

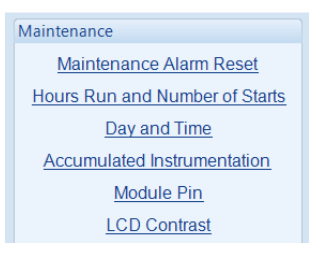

## 3.12.1 MAINTENANCE ALARM RESET

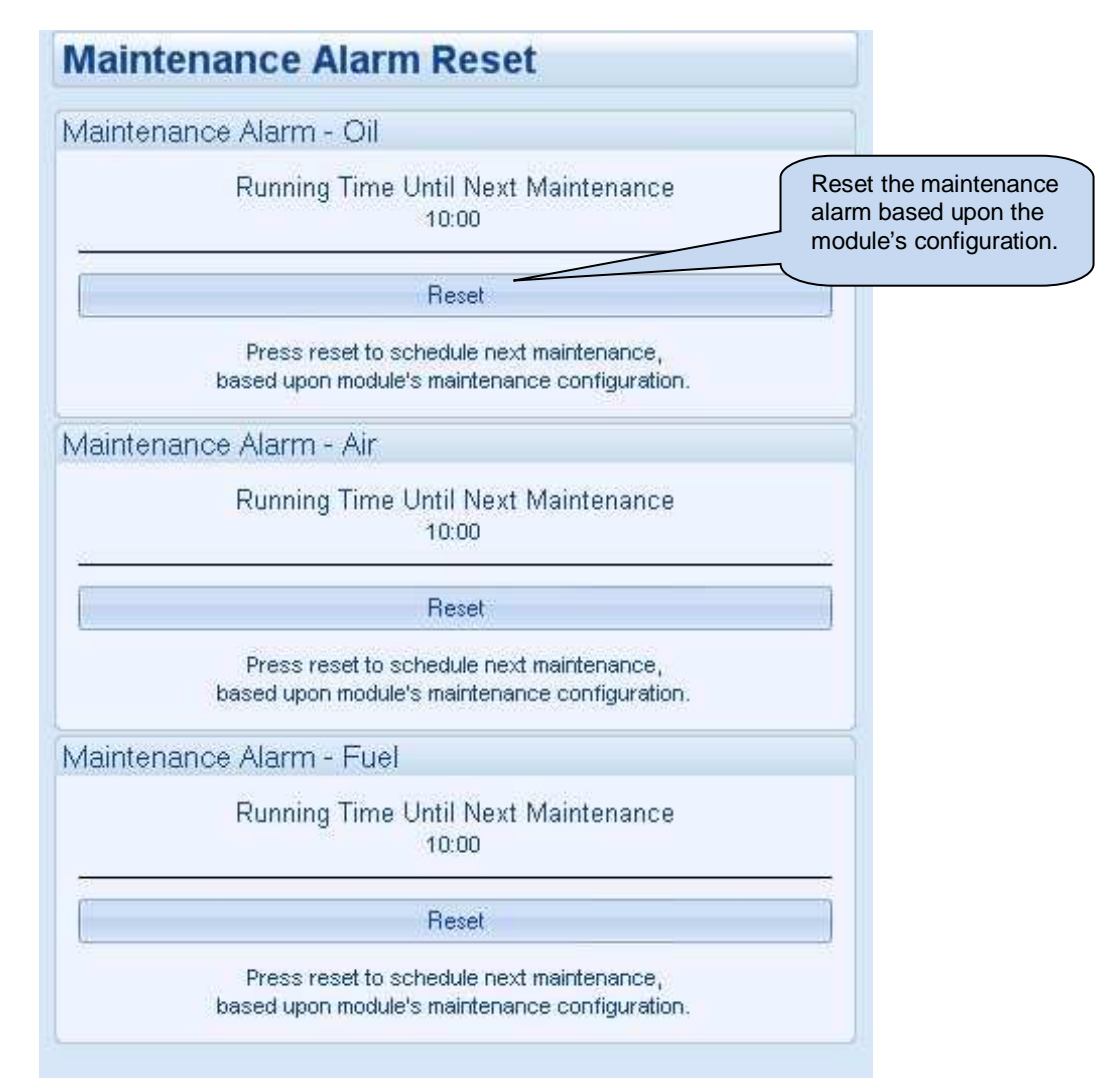

#### 3.12.2 HOURS RUN AND NUMBER OF STARTS

This section allows the Hours Run and Number of Starts to be customised on the controller. Typically, this is used when fitting a new controller to an older generator so that the controller display matches the amount of work previously done by the system.

| Hours Run        | Hours Run:     | 02:01 | ÷ 02:01 | Set - |
|------------------|----------------|-------|---------|-------|
| Number of Starts |                |       |         |       |
|                  | No. of Starts: | 62    | ÷ 62    | Set   |
|                  |                |       |         |       |
|                  |                |       |         |       |

## 3.12.3 DATE AND TIME

This section allows the day and time to be set and changed on the controller.

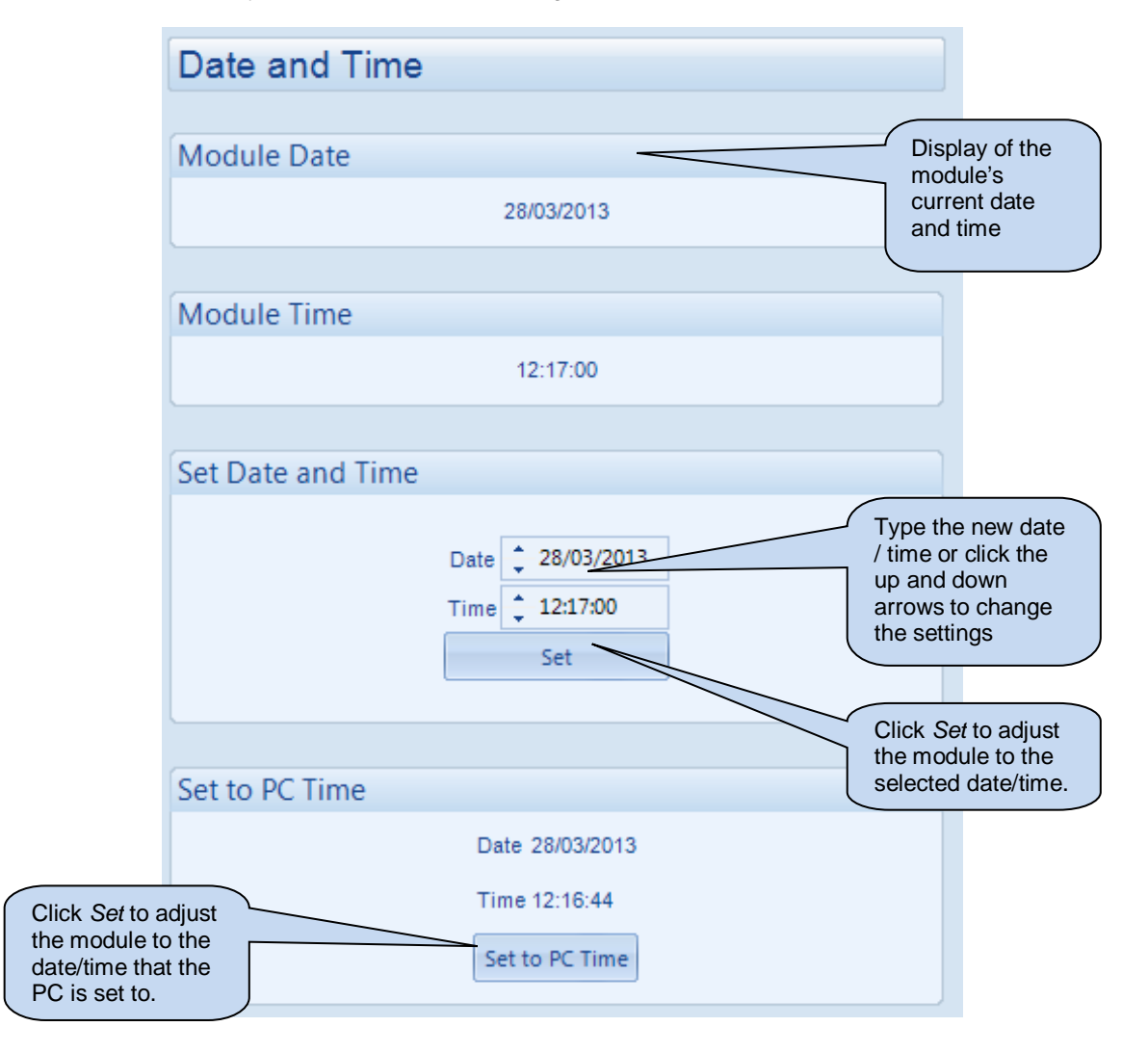

SCADA

| Accu  | mulated | Instrumentation          |
|-------|---------|--------------------------|
| kWh   |         |                          |
|       | kWh:    | 75.0 kWh 📫 75.0 Set      |
| kVAh  |         |                          |
|       | kVAh:   | 100.0 kVAh 📫 100.0 Set   |
| kVArh |         |                          |
|       | k∨Arh:  | 18.0 kVArh 18.0 Set      |
| Reset |         |                          |
|       |         | Reset all values to zero |
|       |         |                          |

#### 3.12.5 MODULE PIN

# **A**NOTE : If the PIN is lost or forgotten, it is no more possible to access the module!

Allows a PIN (Personal Identification Number) to be set in the controller. This PIN must be entered to either access the front panel configuration editor or before a configuration file is sent to the controller from the PC software.

| Enter the desired PIN number and reconfirm. |
|---------------------------------------------|
|                                             |
| Click to get the                            |
| PIN number in the module.                   |
|                                             |
|                                             |

## 3.12.6 LCD CONTRAST

The LCD Contrast section allows the adjustment of the module's display contrast level. This is useful when the contrast is configured through the Front Panel Editor and set to a level where the display is no longer visible.

| LCD Contrast                                                                     |                                                                                     |
|----------------------------------------------------------------------------------|-------------------------------------------------------------------------------------|
| LCD Contrast<br>Set contrast, then click 'Set' to store perma<br>LCD Contrast 15 | Move the slider to adjust the LCD Contrast for the module display. The new value is |
|                                                                                  | the Set button is clicked.                                                          |

# 4 ALARM TYPES

The protection included with the DSE control modules provides increasing levels of notification, depending upon the severity of the situation:

| Alarm type      | Description                                                                                                    |
|-----------------|----------------------------------------------------------------------------------------------------|
| Warning         | Audible alarm and common alarm signal is generated. The set continues to run.                                                                                                    |
|                 | <i>Warning alarms</i> are used to draw the operator's attention to a minor issue or to a problem that may escalate to an Electrical Trip or Shutdown Alarm if left untreated.                                                                                                    |
| Electrical Trip | Audible alarm and common alarm signal is generated. The set is taken off load and the cooling timer begins, after which the set is stopped. <i>Electrical Trip alarms</i> are series issues that require the set to be taken off load. As the name implies, this is often electrical faults that occur 'after' the load breaker. The set is allowed to cool before stopping. |
| Shutdown        | Audible alarm and common alarm signal is generated. The set is taken off<br>load and immediately stopped.<br><i>Shutdown alarms</i> are serious issues that demand immediate stopping of the<br>generator. For instance Emergency Stop or Overspeed alarms require<br>immediate shutdown.                                                                                    |

This Page Intentionally Blank